## Contents

| 1. What is ONE Source                                         |    |
|---------------------------------------------------------------|----|
| 1.1. Account & Station Definition                             |    |
| 1.2. Company Types                                            | 4  |
| 1.3. User Types                                               | 6  |
| 1.3.1 Station Manager                                         | 6  |
| 1.3.1 Company Administrators                                  | 6  |
| 1.3.2 Tracking Device Approval Managers                       | 6  |
| 2. ONE Source Registration                                    | 7  |
| 2.1. In case you do have an IATA Customer Portal Account      | 7  |
| 2.2. In case you don't have an IATA Customer Portal account   | 7  |
| 2.2.1 Create a new user                                       | 8  |
| 2.2.2 Complete your profile                                   | 11 |
| 2.2.3 Request access to ONE Source                            | 19 |
| 3. ONE Source User Area Home                                  | 21 |
| 3.1. Dashboard and Menu                                       | 21 |
| 3.1.1 Station Overview                                        |    |
| 3.1.2 Side Menu                                               |    |
| 3.1.3 Alerts and Events                                       | 24 |
| 3.1.4 Your Requests                                           | 24 |
| 4. Station management                                         | 25 |
| 4.1. Create a New Station                                     | 25 |
| 4.1.1 If the new station is at your account's address         |    |
| 4.1.2 The new station is <b>not</b> at your account's address |    |
| 4.2. Remote Validations                                       | 35 |
| 4.3. Premium Profile                                          |    |
| 4.4. Become a Station Manager                                 |    |
| 4.5. Become a Company Admin                                   |    |
| 5. Audits and Certifications                                  | 40 |
| 5.1. Schedule Audits                                          | 40 |
| 5.2. Audit Report and Certificate Sharing                     | 40 |
| 5.2.1 Request /Access Audit documents                         | 40 |
| 5.2.2 Manage audit document requests                          | 42 |
| 5.3. Audit Requests                                           | 43 |
| 5.4. Audit History (& Documents: Certificates /Audit reports) | 43 |
| 6. IATA Air Cargo Device Assessment                           | 45 |
| 6.1. Create Solution Provider Account                         | 45 |
| 6.2. Create a Station for Solution Provider                   | 45 |
| 6.3. Registered Devices sub section                           | 46 |
| 6.3.1 Register a new device                                   | 46 |
| 6.3.2 Edit registered device                                  | 47 |

| 6.3.3 Remove registered device                                     | 47              |
|--------------------------------------------------------------------|-----------------|
| 6.3.4 Registered devices table                                     | 47              |
| 6.4. Requests & Approvals subsection                               | 48              |
| 6.4.1 Request IATA Air Cargo Device Assessment                     | 48              |
| 6.4.2 Request IATA Air Cargo Device Assessment + Airline Approvals |                 |
| 6.4.3 Completing the Remote Validation Questionnaire (RVQ)         | 51              |
| 6.4.4 Request new Acknowledgement of existing approval             | 53              |
| 7. Device Approval Management Section for Airlines                 | 54              |
| 7.1. Permission settings                                           | 54              |
| 7.2. Requests                                                      | 55              |
| 7.2.1 Airline Approvals following IATA Air Cargo Device Assessment | 55              |
| 7.2.2 Acknowledgement of existing approval                         | 56              |
|                                                                    |                 |
| 7.3. Approved Devices                                              | 56              |
| 7.3. Approved Devices                                              | 56<br><b>57</b> |

## 1. What is ONE Source

ONE Source is IATA's free industry platform for validated aviation capability and infrastructure information. It enables different service providers across the transportation chain to list their company profiles and highlight their IATA certifications and validated capability & infrastructure information such as temperature-controlled rooms, ground service equipment and environmental/sustainability information.

The platform only lists information verified through the different IATA Validation Programs such as CEIV and ISAGO. This guarantees that all the data is accurate, creating transparency and visibility for the available service offerings anywhere on the globe and enables objective comparisons between capabilities.

ONE Source is publicly accessible to search for qualified service providers without the need to sign up and aviation service providers can list their station profiles for free.

ONE Source not only displays but also manages IATA Certifications, making the platform the only place to display real time information about which companies are currently certified.

Further, ONE Source allows station managers to keep track of their existing IATA Certifications by providing automatic notifications and reminders for upcoming expirations, and convenient booking of new or re-certification audits.

## 1.1. Account & Station Definition

Before going into how to create new accounts and stations, let's look at the IATA definition of those two different elements.

#### Accounts

Every physical location of a company will be represented as an individual account. This means that a company account is linked to a unique address.

• For example, Lufthansa Headquarters is an individual account associated with the address Frankfurt Hahn Airport.

However, a company may have many accounts, one for each unique location.

• In this same example, Lufthansa Munich is a separate account with the address Munich Airport. If Lufthansa were active in 1000 locations worldwide, they would have 1000 unique accounts for each of those physical addresses.

#### **Stations**

Under an account and in the same location, a company may have several stations depending on the services they offer.

 For example, in Frankfurt Hahn Airport, Lufthansa may have a cargo handling facility, ramp handling operations, and airline operations. Those would be different stations under the Lufthansa Headquarters account as long as they are located in the same address.

## 1.2. Company Types

There are seven different ONE Source station profile types:

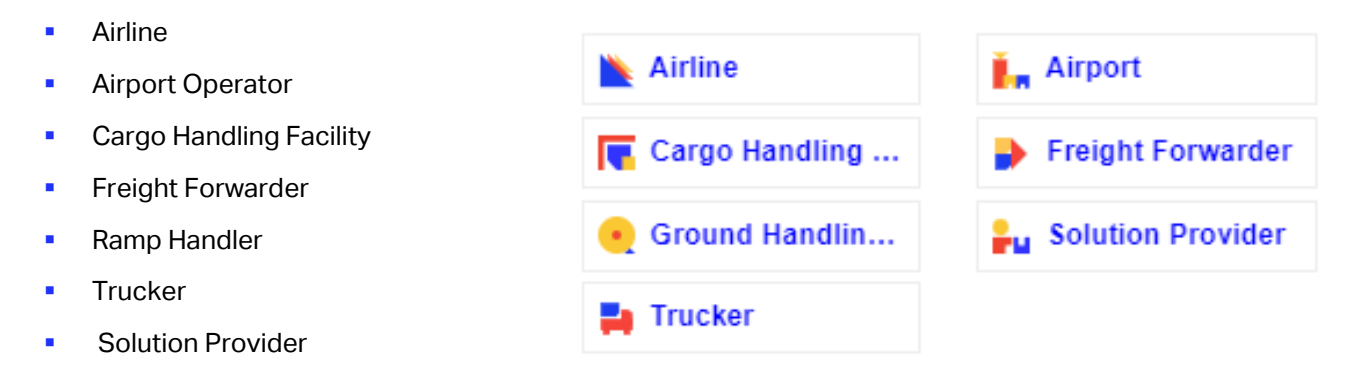

The possible ONE Source Station Profiles that an account can have are defined by its sector and category, as explained in the below table. When creating a new account, you will need to determine the appropriate sector and category with regards to the station profiles you want to create.

| What kind of ONE Source station profile do you want to create/manage? | What's your company's<br>sector?                        | What's the service category?                                                                                                    |
|-----------------------------------------------------------------------|---------------------------------------------------------|----------------------------------------------------------------------------------------------------|
| ONE Source Station Profiles                                           | Sector                                                  | Category                                                                                                    |
| Airline                                                               | Airline                                                 | <ul><li>Cargo only</li><li>Passenger and Cargo</li><li>Passenger only</li></ul>                                                                                      |
|                                                                       | Airline                                                 | <ul><li>Cargo only</li><li>Passenger and Cargo</li><li>Passenger only</li></ul>                                                                                      |
| Cargo Handling Facility                                               | Airline Supplier                                        | <ul><li>Ground Service Provider</li><li>System Solutions Provider</li></ul>                                                                                          |
|                                                                       | Airport                                                 | <ul><li>Airport Operator</li><li>Airport Authority</li></ul>                                                                                                    |
|                                                                       | Airline                                                 | <ul><li>Cargo only</li><li>Passenger and Cargo</li><li>Passenger only</li></ul>                                                                                      |
| Ramp Handler                                                          | Airline Supplier                                        | <ul><li>Ground Service Provider</li><li>System Solutions Provider</li></ul>                                                                                          |
|                                                                       | Airport                                                 | <ul><li>Airport Operator</li><li>Airport Authority</li></ul>                                                                                                    |
|                                                                       | Freight Forwarder                                       | Any category                                                                                                    |
| Freight Forwarder                                                     | Non-Airline Transportation                              | <ul><li>Truck Line</li><li>Other</li></ul>                                                                                                    |
|                                                                       | Freight Forwarder                                       | Any category                                                                                                    |
| Trucker                                                               | Non-Airline Transportation                              | <ul><li>Truck Line</li><li>Other</li></ul>                                                                                                    |
|                                                                       | Airline Supplier                                        | <ul> <li>Consultancy Firm</li> <li>Global Distribution System</li> <li>MRO - Maintenance Repair Overhaul</li> <li>System Solution Provider</li> <li>Other</li> </ul> |
|                                                                       | <ul> <li>Aviation Equipment<br/>Manufacturer</li> </ul> | <ul><li>Engine Manufacturer</li><li>Large Component OEM</li><li>Other</li></ul>                                                                                      |
| Solution Provider                                                     | Financial Institution                                   | Payment Provider                                                                                                    |
|                                                                       | General Sales Agent                                     | <ul><li>GSA General Sales Agent</li><li>GSSA Cargo</li></ul>                                                                                                    |
|                                                                       | Other                                                   | <ul> <li>Pharmaceutical Industry</li> <li>Manufacturing Industry</li> <li>Food Industry</li> <li>Retail Industry</li> <li>Any category</li> </ul>                    |
| Airport                                                               | Airport                                                 | <ul><li>Airport Operator</li><li>Airport Authority</li></ul>                                                                                                    |

## 1.3. User Types

There are two kinds of user in ONE Source:

### 1.3.1 Station Manager

Station managers are the basic users of the ONE Source. This role is not publicly displayed and only grants you the rights to receive station related updates, notifications and reminders.

Station managers can:

- Manage their ONE Source Station Profiles
- Book new Audits or Remote Validations
- Approve new Station Managers for their stations they already manage

### 1.3.1 Company Administrators

The Company Admin is the company's superuser in ONE Source. They control who within their company may associate themselves with stations or create stations related to their company. They may approve requests from External Users to become dedicated Company Administrators or Station Managers.

Company Administrators can manage all Stations belonging to different accounts in their Operational Hierarchy.

### 1.3.2 Tracking Device Approval Managers

Tracking Device Approval Manager is a specific role for airlines. The Tracking Device Approval Managers have the right to confirm/manage Acknowledgement of existing approvals and if Device Approval Review function is selected, to approve devices for their airline.

## 2. ONE Source Registration

Visit <u>http://onesource.iata.org</u> to begin your registration process. Click in **JOIN** and a pop-up with the instructions will open. You will be asked to choose to continue to registration or to log in if you already have an account. In both cases, you will be redirected to the IATA Customer Portal website.

## × Create your ONE Source profile in 5 steps Download the User Guide and follow the steps to set up your profiles Click here to download Are you already registered in the IATA Customer Portal? Follow the links at the bottom to log in or register. Is your IATA Customer Portal profile linked to your company's account? Once you are registered, you will be prompted to complete your profile and connect it to an existing company account. If your company doesn't have an account yet (in general or for a specific address), you can request its creation during the process. Request access to the ONE Source Application! You can find the ONE Source app using the Customer Portal search bar. Simply click on "Request Service" to add the application to your Favorite Services. You can now access the ONE Source Private Area by clicking on "Go to Service". Welcome to ONE Source! Get started by creating a new station profile or becoming a station manager for existing station profiles.

CONTINUE TO REGISTRATION

I already have an account

### 2.1. In case you do have an IATA Customer Portal Account

If you already have a user account, select "I already have an account" and skip to <u>section 2.2.3</u> of this document to get started.

## 2.2. In case you don't have an IATA Customer Portal account

If this is the first time you set up a user account, you will need to follow the steps below to create a new one.

### 2.2.1 Create a new user

#### Introduce your email

Use your professional email account

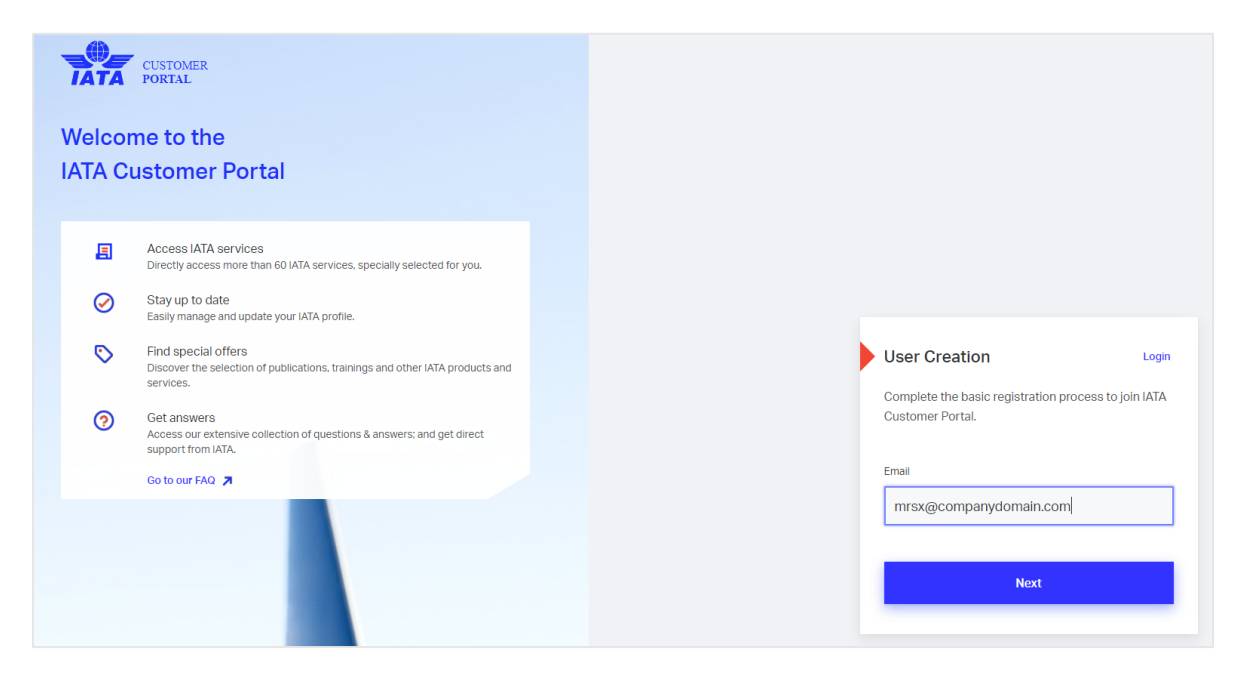

### Fill the form and add your company's sector as per the table in section 1.2

| User Creation                                                           | gin  |
|-------------------------------------------------------------------------|------|
| Complete the basic registration process to join IAT<br>Customer Portal. | A    |
| Email Change Er                                                         | nail |
| mrsx@companydomain.com                                                  |      |
| Salutation                                                              |      |
| Mrs.                                                                    | •    |
| First Name (Given Names)                                                |      |
| Xena                                                                    |      |
| Last Name (Family Name)                                                 |      |
| Xerxis                                                                  |      |
| Country/Territory (Optional)                                            |      |
| Greece                                                                  | •    |
| Business Phone (Optional)                                               |      |
|                                                                         |      |
| Sector                                                                  |      |
| Airline Supplier                                                        | •    |
| Preferred Language                                                      |      |
| English                                                                 | ~    |
| I have read and agree to the following terms:                           |      |
| Submit                                                                  |      |

# You will receive an email confirmation from the IATA Customer Portal. Confirm your mail address by clicking on the link provided.

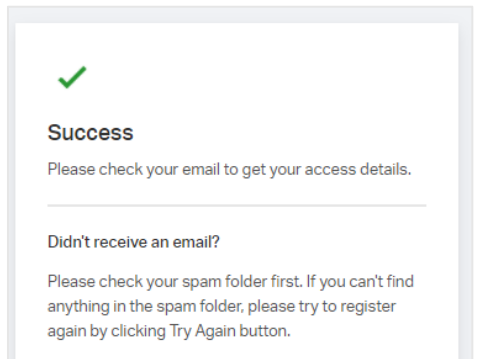

Try Again

#### **Create a password for the IATA Customer Portal**

| Cr       | eate Password                                |
|----------|----------------------------------------------|
| Ple      | ase enter your new password.                 |
| The      | password should contain:                     |
| 0        | Minimum 10 characters                        |
| 0        | At least 1 upper-case letter                 |
| 2        | At least 1 number                            |
| 0        | At least 1 symbol (! @ # \$ % * ( ) _ + ^ &) |
| ma       | ail                                          |
| >        | Kena.xerxis@companydomain.com                |
| )<br>as  | Kena.xerxis@companydomain.com                |
| )<br>Das | Kena.xerxis@companydomain.com                |
| )<br>Pas | Kena.xerxis@companydomain.com                |
| ><br>Das | Kena.xerxis@companydomain.com                |

#### All done! You will now be invited to complete your profile.

| CUSTOME<br>PORTAL     | R 🔄 Servic                                              | es 🧿 Support                                                                                                    | _ |             | * | Profile 🗸 🛕 🔍     |
|-----------------------|---------------------------------------------------------|----------------------------------------------------------------------------------------------------|---|-------------|---|-------------------|
|                       | Terms and Con                                           | ~                                                                                                    | × |             | × |                   |
| Welcome               | As part of our re<br>read the docum                     | Welcome on board                                                                                                    |   | rage you to |   |                   |
| <b>Q</b> Find service | □ I have read<br><u>Terms of U</u><br><u>Privacy Po</u> | Xena Xerxis         Your account has been created successfully. You can now discover the standard features within the Portal. Some other features require further details, please complete your Profile for full access.         Skip for Now       Complete Your Profile |   |             |   | Advanced Search 🏚 |

### 2.2.2 Complete your profile

#### Select the account of your company or create a new one if it doesn't exist.

Your company may already have an account in IATA, so please fill the Company Account Info form to verify.

|              | Account                                                                              | Selection & Addi                                  | tional Details                                                       |                |  |  |  |
|--------------|--------------------------------------------------------------------------------------|---------------------------------------------------|----------------------------------------------------------------------|----------------|--|--|--|
| 1 Account Se | lection                                                                              | Additional Deta                                   | ils                                                                  | 3 Confirmation |  |  |  |
|              | To match your personal profile wit<br>company may have an account in                 | n a company account we<br>ATA, so please check it | e need your company details. You<br>first before creating a new one. | r              |  |  |  |
|              | Company Account Info<br>Fill out the information below to find your company account. |                                                   |                                                                      |                |  |  |  |
|              | Sector                                                                               |                                                   |                                                                      |                |  |  |  |
|              | Airline Supplier                                                                     | ~                                                 |                                                                      |                |  |  |  |
|              | Category                                                                             | Country/                                          | Territory of your work location                                      |                |  |  |  |
|              | Select an Option                                                                     | * Greed                                           | ce                                                                   | *              |  |  |  |
|              | Please fill at least one of the two fi                                               | elds below.                                       |                                                                      |                |  |  |  |
|              | Company Name                                                                         | IATA Cod                                          | e                                                                    |                |  |  |  |
|              |                                                                                      |                                                   |                                                                      |                |  |  |  |
|              |                                                                                      |                                                   |                                                                      |                |  |  |  |
|              |                                                                                      |                                                   | Search                                                               |                |  |  |  |
|              |                                                                                      |                                                   |                                                                      |                |  |  |  |

Please make sure you choose the correct Sector/Category combination for your business as per the table below. As you see, there are different combinations possible for the same type of Station Profile, you will have to choose the one that suits your company the most.

| What kind of ONE Source station profile do you want to create/manage? | What's your company's<br>sector?                        | What's the service category?                                                                                                    |
|-----------------------------------------------------------------------|---------------------------------------------------------|----------------------------------------------------------------------------------------------------|
| ONE Source Station Profiles                                           | Sector                                                  | Category                                                                                                    |
| Airline                                                               | Airline                                                 | <ul><li>Cargo only</li><li>Passenger and Cargo</li><li>Passenger only</li></ul>                                                                                      |
|                                                                       | Airline                                                 | <ul><li>Cargo only</li><li>Passenger and Cargo</li><li>Passenger only</li></ul>                                                                                      |
| Cargo Handling Facility                                               | Airline Supplier                                        | <ul><li>Ground Service Provider</li><li>System Solutions Provider</li></ul>                                                                                          |
|                                                                       | Airport                                                 | <ul><li>Airport Operator</li><li>Airport Authority</li></ul>                                                                                                    |
|                                                                       | Airline                                                 | <ul><li>Cargo only</li><li>Passenger and Cargo</li><li>Passenger only</li></ul>                                                                                      |
| Ramp Handler                                                          | Airline Supplier                                        | Ground Service Provider                                                                                                    |
|                                                                       | Airport                                                 | <ul><li>Airport Operator</li><li>Airport Authority</li></ul>                                                                                                    |
|                                                                       | Freight Forwarder                                       | Any category                                                                                                    |
| Freight Forwarder                                                     | Non-Airline Transportation                              | <ul><li>Truck Line</li><li>Other</li></ul>                                                                                                    |
|                                                                       | Freight Forwarder                                       | Any category                                                                                                    |
| Trucker                                                               | Non-Airline Transportation                              | <ul><li>Truck Line</li><li>Other</li></ul>                                                                                                    |
|                                                                       | Airline Supplier                                        | <ul> <li>Consultancy Firm</li> <li>Global Distribution System</li> <li>MRO - Maintenance Repair Overhaul</li> <li>System Solution Provider</li> <li>Other</li> </ul> |
|                                                                       | <ul> <li>Aviation Equipment<br/>Manufacturer</li> </ul> | <ul><li>Engine Manufacturer</li><li>Large Component OEM</li><li>Other</li></ul>                                                                                      |
| Solution Provider                                                     | <ul> <li>Financial Institution</li> </ul>               | Payment Provider                                                                                                    |
|                                                                       | <ul> <li>General Sales Agent</li> </ul>                 | <ul><li>GSA General Sales Agent</li><li>GSSA Cargo</li></ul>                                                                                                    |
|                                                                       | Other                                                   | <ul> <li>Pharmaceutical Industry</li> <li>Manufacturing Industry</li> <li>Food Industry</li> <li>Retail Industry</li> <li>Any category</li> </ul>                    |
| Airport                                                               | Airport                                                 | <ul><li>Airport Operator</li><li>Airport Authority</li></ul>                                                                                                    |

The system will search for accounts meeting your criteria and inform you of the matching accounts already existing. If you don't find yours, consider revising the spelling of your company name and try different Sector / Category combinations.

| Airline Supplier                          |                         | ~     |                      |                    |        |
|-------------------------------------------|-------------------------|-------|----------------------|--------------------|--------|
| Category                                  |                         |       | Country/Territory of | your work location |        |
| Ground Service Pro                        | vider                   | ~     | Greece               |                    | *      |
| Please fill at least one o                | f the two fields bel    | ow.   |                      |                    |        |
| Company Name                              |                         |       | IATA Code            |                    |        |
| Odyssey                                   |                         |       |                      |                    |        |
| Search Results<br>Select your company     | (1)<br>account from the | list. |                      |                    |        |
|                                           | Sector                  | С     | ategory              | Street             | Select |
| Account Name                              | Airline                 | G     | round Service        | Λιοσίων 1-         | ۲      |
| Account Name<br>Odyssey Cargo<br>Handling | Supplier                | P     | rovider              | 21                 |        |
| Account Name<br>Odyssey Cargo<br>Handling | Supplier                | <     | 1 > >                | 21                 |        |

If you still cannot find your company for the exact address you are looking for, select "**Create New Account**" at the bottom of the page. Otherwise, select your account and click **Next Step** to continue.

#### Your company has an IATA account at your exact address

Select your account and click **Next Step** to continue. <u>Skip to section</u> 2.2.3 to continue to request access to ONE Source.

**Important**: Make sure you use the company account for the EXACT address where your wish to create your Station Profile. If your company account exists for a different address, please create a new account.

#### Your company doesn't have an IATA account at your exact address

Select "Create New Account" at the bottom of the search page

|                | Account Selection                                                                                 | & Additional Details                    |                |  |  |
|----------------|---------------------------------------------------------------------------------------------------|-----------------------------------------|----------------|--|--|
| 1 Account Sele | Additi                                                                                            | onal Details                            | 3 Confirmation |  |  |
|                | To match your personal profile with a company a<br>company may have an account in IATA, so please |                                         |                |  |  |
|                | Company Account Info<br>Fill out the information below to find your compa                         |                                         |                |  |  |
|                | Airline Supplier                                                                                  |                                         |                |  |  |
|                | Category                                                                                          | Country/Territory of your work location |                |  |  |
|                | Ground Service Provider                                                                           | Greece                                  | <u> </u>       |  |  |
|                | Company Name                                                                                      | IATA Code                               |                |  |  |
|                | Odyssey Cargo Handling                                                                            |                                         |                |  |  |
|                |                                                                                                   | Search                                  |                |  |  |
|                | No matching                                                                                       | !)<br>results found                     |                |  |  |
|                | You can easily create a company account in two steps to complete your profile Create New Account  |                                         |                |  |  |
|                |                                                                                                   | Next Step                               |                |  |  |

On the Create New Account page, fill the form

| account Selection  | n 2 Additional Details                                                                                                    | Confirmation |
|--------------------|----------------------------------------------------------------------------------------------------|--------------|
| Cro<br>Plea        | eate New Account<br>ase fill out your company information to access customized services. You can easily create a<br>npany account in two steps |              |
| Cor                | mpany Information                                                                                                    |              |
| Sect               | tor<br>irline Supplier                                                                                                    |              |
| Cate               | round Service Provider                                                                                                    |              |
| Com                | npany Name<br>Idyssey Cargo Handling                                                                                                    |              |
| Cou                | intry/Territory of your work location                                                                                                    |              |
| G                  | reece ·                                                                                                    | ·            |
| VAT<br>El<br>9 cha | (Optional)<br>L999999999<br>aracters - e.g. EL999999999                                                                                        |              |
| Web                | bsite (Optional)                                                                                                    |              |
|                    | _                                                                                                    |              |
| ← 8                | Back to Company Account Info Next Step                                                                                                    |              |

You will be asked to provide your business address information. You can use the "Find Address" button to ensure it is accurate.

Important: Make sure you enter the EXACT address where your wish to create your Station Profile.

|                | Accour                                                                                  | nt Selection                            | & Add                   | itional Det          | ails            |           |              |
|----------------|-----------------------------------------------------------------------------------------|-----------------------------------------|-------------------------|----------------------|-----------------|-----------|--------------|
| 1 Account Sele | ection                                                                                  | 2 Addit                                 | ional Det               | ails                 |                 | 6         | Confirmation |
|                | Create New Account<br>Please fill out your company info<br>company account in two steps | mized services                          | s. You can eas          | ily create a         |                 |           |              |
|                | Company Information                                                                     |                                         |                         |                      |                 |           |              |
|                | Sector<br>Airline Supplier<br>Company Name<br>Odyssey Cargo Handling                    | Category<br>Ground Servic<br>VAT        | e Provide               | ə <b>r</b><br>Websit | е               |           |              |
|                | Business Address Informati<br>Please provide the business add                           | on<br>dress of your wo                  | rk locatic              | n.                   |                 |           |              |
|                | Country/Territory Greece                                                                | *                                       | State<br>Attik          | is                   |                 | •         |              |
|                | City<br>Athens                                                                          |                                         | Postal C                | ode (Optional)       |                 |           |              |
|                | Street                                                                                  |                                         |                         |                      |                 |           |              |
|                |                                                                                         |                                         |                         | Find                 | Address         |           |              |
|                | Please select the correct add<br>the one you have entered. Clio                         | ress. If you can't<br>ck Next Step to c | find the r<br>continue. | ight address fr      | rom the list, w | e'll save |              |
|                | Street                                                                                  | (                                       | City                    | Postal Code          | State           | Select    |              |
|                | Λιοσίων 1-21                                                                            |                                         | Αθήνα                   | 104 38               | Attikis         |           |              |
|                | Λιοσίων 23-69                                                                           |                                         | Αθήνα                   | 104 39               | Attikis         |           |              |
|                | Λιοσίων 71-119                                                                          |                                         | Αθήνα                   | 104 40               | Attikis         |           |              |
|                | Λεωφόρος Κηφισού 16-64                                                                  |                                         | Αθήνα                   | 104 42               | Attikis         |           |              |

Add your professional details (job function and title).

|           | Account                                                      | Selection & Additional Details                            |                |
|-----------|--------------------------------------------------------------|-----------------------------------------------------------|----------------|
| Account S | election                                                     | 2 Additional Details                                      | 3 Confirmation |
|           | Add your personal details to let IA<br>Job Function<br>Cargo | TA suggest personalized content and services<br>Job Title |                |
|           | ← Back to Company Account Info                               | Next Step                                                 |                |

Verify that the information introduced is correct and click **Submit.** 

| Account Selection                                                                                                    |
|----------------------------------------------------------------------------------------------------|
| You are only one step away from updating your profile. Please check the information provided and click submit button if everthing looks correct.  Company Account Please check your company details 1. Company Information Go back to edit → |
| Company Account         Please check your company details         1. Company Information         Go back to edit →                                                                                                    |
| 1. Company Information Go back to edit →                                                                                                    |
|                                                                                                    |
| Sector Category Airline Supplier Ground Service Provider                                                                                                    |
| Company Name VAT Odyssey Cargo Handling                                                                                                    |
| Website                                                                                                    |
| 2. Business Address Information Go back to edit →                                                                                                    |
| Country/Territory State<br>Greece Attikis                                                                                                    |
| City Postal Code<br>Athens 104 38                                                                                                    |
| Street<br>Avooriuw 1-21                                                                                                    |
| Additional Details Go back to edit → Please check your personal details                                                                                                    |
| Job Function Job Title<br>Cargo Manager                                                                                                    |
| ← Back to Additional Details Submit                                                                                                    |

You can now click on **Go to Homepage** and add the ONE Source application to your user profile.

| Your dataile are caved successfully                              |                                                                                                    |
|------------------------------------------------------------------|----------------------------------------------------------------------------------------------------|
| Tour details are saved successfully.                             |                                                                                                    |
| le can now offer you more personalized experience based of       | on                                                                                                    |
| your profile. You can also take a look at any service & training | 9                                                                                                    |
| provided from IATA                                               |                                                                                                    |
|                                                                  | :k to edit →                                                                                                    |
|                                                                  |                                                                                                    |
| Go to Homepage                                                   |                                                                                                    |
|                                                                  |                                                                                                    |
|                                                                  | Your details are saved successfully.<br>Ve can now offer you more personalized experience based o<br>your profile. You can also take a look at any service & training<br>provided from IATA<br>Go to Homepage |

### 2.2.3 Request access to ONE Source

In the IATA Customer Portal search bar, look for "ONE Source".

| CUSTOMER DORTAL Services |                  |                     |
|--------------------------|------------------|---------------------|
|                          |                  |                     |
|                          |                  |                     |
| Q one source             |                  | X Advanced Search 🕸 |
|                          |                  |                     |
|                          |                  |                     |
| Favorite Services        | ee All → For You |                     |

Select the Service "ONE Source" and click the "Request Service" button:

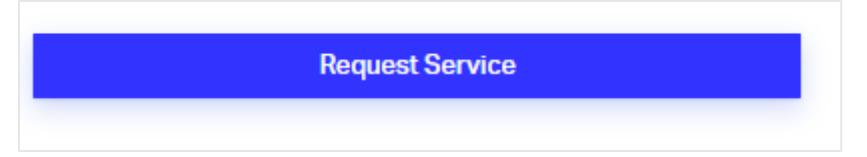

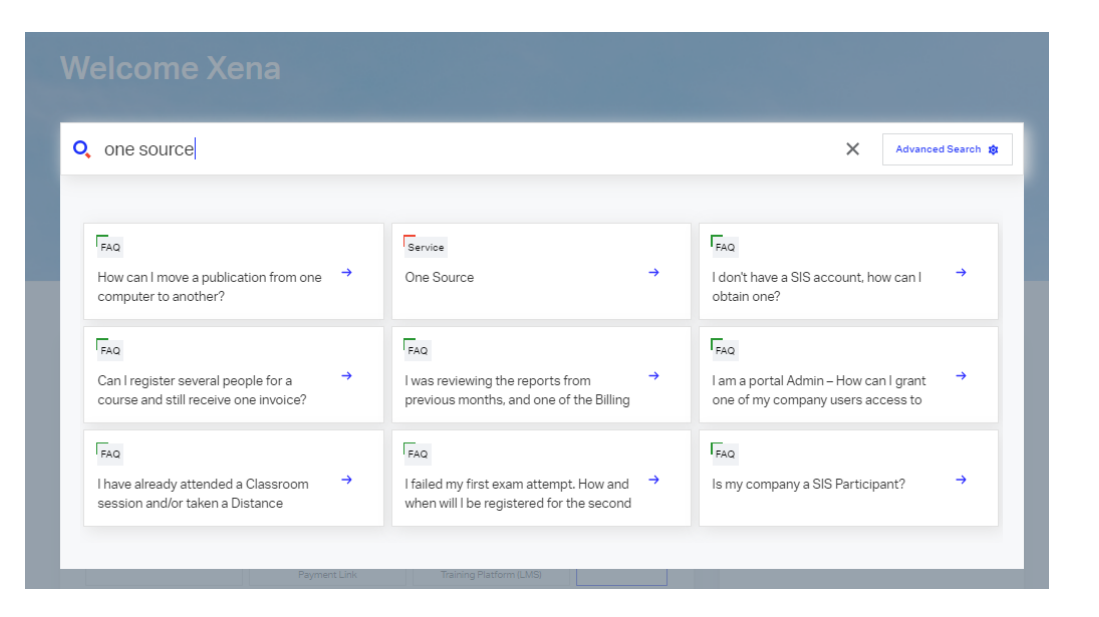

**Note:** if you haven't yet filled your profile, the system will ask you to do it now. Follow the instructions in <u>section</u> 2.2.2.

Confirm you are requesting access:

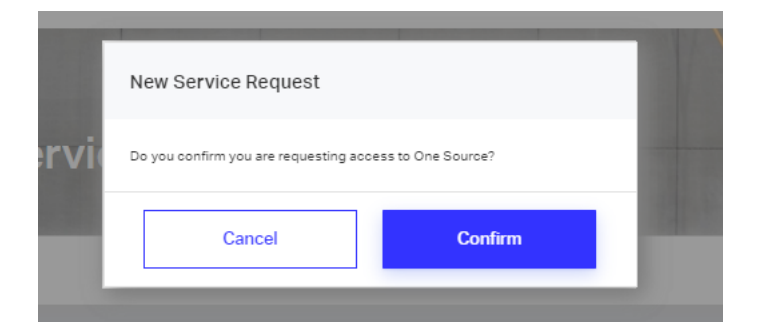

You will now see that the ONE Source Service shows up among your company's services in the Customer Portal Home. Click on **Go to Service** to access the user area.

| My Services Available Services                     |            |                                                                                                    |
|----------------------------------------------------|------------|----------------------------------------------------------------------------------------------------|
| Your company's services are listed below.          |            |                                                                                                    |
| Show Only Favorites                                |            |                                                                                                    |
| One Source ONE Source Manage Service Go to Service | Card Noter | ID Card Online Platform Apply & pay for your ID Card (new, renew, change of agency) and get IATA travel agent benefits. |

## 3. ONE Source User Area Home

The first time you log in to the platform, you will be asked to accept ONE Source Terms and Conditions.

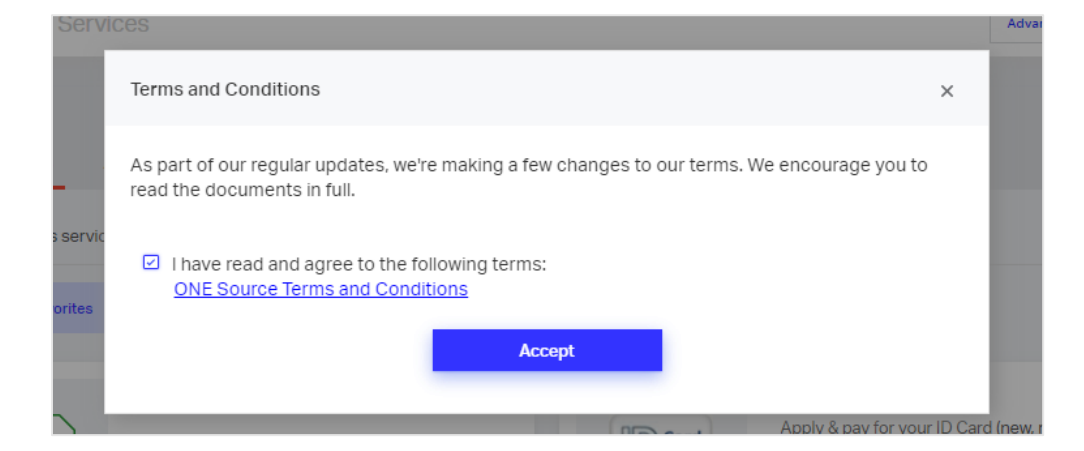

## 3.1. Dashboard and Menu

| TAT                                                                                                    | CUSTOMER PORTAL      | Services 🧿         | Support                  |                         |                                |       | 💄 Pro | ofile 🗸 🗘 | Q, |     |
|----------------------------------------------------------------------------------------------------|----------------------|--------------------|--------------------------|-------------------------|--------------------------------|-------|-------|-----------|----|-----|
| Overview <                                                                                                    | Select Station       |                    |                          | •                       |                                |       |       |           |    |     |
| Alerts and Events                                                                                                    | Welcome bac          | k Xena Xerxi       | s                        |                         |                                |       |       |           |    |     |
| My Requests                                                                                                    | Station Overview     |                    |                          |                         |                                |       |       |           |    |     |
| My Requests                                                                                                    | All Stations         | My Stations        | My Validated<br>Stations | Expiring<br>Validations | Expiring Remote<br>Validations | е     |       |           |    |     |
| Create New Station                                                                                                    | 0                    | 0                  | 0 (0%)                   | 0                       | 0                              |       |       |           |    |     |
| Become Station Manager                                                                                                    |                      |                    |                          |                         |                                |       |       |           |    |     |
| Become Company Admin                                                                                                    | ALL Odyssey Car      | go Handling Stati  | ons (0)                  |                         |                                |       |       |           |    | ŤΧ, |
| Audits and Certifications                                                                                                    | STATION NAME         | STATION TYPE       |                          |                         |                                |       |       |           |    | 3   |
| Audit Requests                                                                                                    | STATION NAME         | STATION TTPE       |                          |                         | Angen S                        | Paget | 9     |           |    |     |
|                                                                                                    | There are no records | s in this section. |                          |                         |                                |       |       |           |    |     |
| Validation History                                                                                                    |                      |                    |                          |                         |                                |       |       |           |    |     |
| Validation History Remote Validations                                                                                               | 4                    |                    |                          |                         |                                |       |       |           |    |     |
| Validation History Remote Validations Purchase Remote Validation                                                                    | 4                    |                    |                          |                         |                                |       |       |           |    |     |
| Validation History Remote Validations Purchase Remote Validation Open Remote Validations                                            | 4                    |                    |                          |                         |                                |       |       | _         | _  |     |
| Validation History Remote Validations Purchase Remote Validation Open Remote Validations Remote Validation History                  | 4                    |                    |                          |                         |                                |       |       |           |    |     |
| Validation History  Remote Validations  Purchase Remote Validation  Open Remote Validations  Remote Validation History  Public area | C.                   |                    |                          |                         |                                |       |       |           |    |     |

### 3.1.1 Station Overview

#### Welcome back Xena Xerxis

| Station Overview    |                    |                          |                         |                                |          |  |     |
|---------------------|--------------------|--------------------------|-------------------------|--------------------------------|----------|--|-----|
| All Stations        | My Stations        | My Validated<br>Stations | Expiring<br>Validations | Expiring Remote<br>Validations | ]        |  |     |
| 0                   | 0                  | 0 (0%)                   | 0                       | 0                              |          |  |     |
| ALL Odyssey Car     | go Handling Statio | ns (0)                   |                         |                                |          |  | ₹\$ |
| STATION NAME        | STATION TYPE       | сіту со                  |                         |                                | <b>a</b> |  | N   |
| There are no record | s in this section. |                          |                         |                                |          |  |     |
| 4                   |                    |                          |                         |                                |          |  |     |

The station overview provides you with a simplified view of:

- All your company's stations (All Station)
- The stations you manage (My Stations),
- The station you manage that have been validated by an IATA program (My Validated Stations)
- Validations close to expiration (Expiring Validations)
- Remote Validations close to expiration (Expiring Remote Validations)

#### 3.1.2 Side Menu

The ONE Source Side Menu contains

| Menu Sections          | Description                                                                   |
|------------------------|-------------------------------------------------------------------------------|
| Alerts and Events      | Displays your notifications (i.e., requests accepted, certifications granted) |
| Your Requests          | Lists your pending requests and their status.                                 |
| Station management     | Manage your facility stations & permissions                                   |
| Create A Station       | Create a new station                                                          |
| Remote Validation      |                                                                               |
| Become Station Manager | Request station manager permissions                                           |

| Become Company Admin                 | Request company admin permissions                                                                     |
|--------------------------------------|----------------------------------------------------------------------------------------------------|
| Audits and Certifications            | Manage your IATA Audits & Certifications                                                              |
| Schedule Audits                      | Request new audits and certifications for the stations you manage                                     |
| Audit report and certificate sharing | Allows you to see incoming and outgoing audit document requests                                       |
| Audit Requests                       | See the previously requested audits and their status                                                  |
| Validation History                   | Lists all previous certifications achieved by a station                                               |
| Device Management                    | Specific section only visible for Solution Providers                                                  |
| Registered Devices                   | Add new devices and see a table with all previously added devices.                                    |
| Requests & Approvals                 | Request new and manage existing Approvals and Acknowledgement Requests.                               |
| Device Approval Management           | Specific section only visible for Airlines to manage tracking device approvals and related permission |
| Permission Settings                  | Request/remove Tracking Device Approval Manager role                                                  |
| <u>Requests</u>                      | Review and manage requests from device manufacturers for new and existing approvals                   |
| Approved Devices                     | Review and manage list of devices approved by the airline                                             |
| Remote Validations                   | Manage your IATA Remote Validations                                                                   |
| Purchase Remote Validation           | Request and pay for a new Remote Validation                                                           |
| Open Remote Validations              | Access and complete previously requested Remote Validations                                           |
| Remote Validation History            | Lists all previous Remote Validations achieved by a station                                           |
| ONE Source Public Area               | Visit the ONE Source platform                                                                         |

### 3.1.3 Alerts and Events

Displays your notifications (i.e., requests accepted, certifications granted)

|                  | 8 new notifications                         | VIEWALL   | DISMISS ALL |
|------------------|---------------------------------------------|-----------|-------------|
| Station Manag    | er request approved                         | 6/11/2020 | Dismiss     |
| Station Creation | in request for Ramp French Germany approved | 6/11/2020 | Dismiss     |
| New Station M    | anager request pending approval             | 6/11/2020 | Dismiss     |
| Station Creation | in request for French Ramp approved         | 5/11/2020 | Dismiss     |
| Station Creation | in request submitted                        | 5/11/2020 | Oismiss     |

### 3.1.4 Your Requests

Lists your pending requests and their status.

.

## 4. Station management

To create a station, select "Create New Station" under Facility Management

## 4.1. Create a New Station

You will first need to confirm if the new station is in your account's address.

| Horr | nepage > ONE SOURCE >                   | Create New Station                  |                       |           |
|------|-----------------------------------------|-------------------------------------|-----------------------|-----------|
|      | Overview <                              |                                     |                       |           |
| Ļ    | Alerts and Events                       | Create New Station Station Location |                       |           |
|      | Requests                                | Is the new station locate           | d at your account's a | address?  |
|      | My Requests                             | Street Name*                        |                       |           |
|      | User Role Requests                      | 25 Main Street                      |                       |           |
| -    |                                         | Country*                            |                       | City*     |
|      | Station Management                      | Switzerland                         |                       | Zurich    |
|      | Create New Station                      | State/Province                      |                       | Zip Code* |
|      | Remote Validations                      |                                     |                       |           |
|      | Become Station Manager                  |                                     |                       |           |
|      | Become Company Admin                    |                                     | NO 🖌                  | YES 🔺     |
| 0    | Audits and Certifications               |                                     |                       |           |
|      | Schedule Audits                         |                                     |                       |           |
|      | Audit Report and Certificate<br>Sharing |                                     |                       |           |
|      | Audit Requests                          |                                     |                       |           |
|      | Audit History                           |                                     |                       |           |

If the station profile you want to create is located at the displayed address, start the station creation process by clicking on "YES"

If you want to create a station for a different address, select "NO" (continue with <u>section "The new station is not</u> <u>at your account's address</u>")

### 4.1.1 If the new station is at your account's address

#### Click on Create a new profile for this address:

| Create New Station                                                                                                |                   |                      |                   |                                     |  |  |  |
|----------------------------------------------------------------------------------------------------|-------------------|----------------------|-------------------|-------------------------------------|--|--|--|
| Station Location > Check Existing Stations                                                                        |                   |                      |                   |                                     |  |  |  |
| We found these existing Stations of your company in this address. Please check before creating a Station profile: |                   |                      |                   |                                     |  |  |  |
| Odyssey Cargo Ha                                                                                                  | ndling [Operation | nal Hierarchy]       |                   |                                     |  |  |  |
| ACCOUNT NAME                                                                                                    | CITY              | ADDRESS              | EXISTING STATIONS |                                     |  |  |  |
| Odyssey Cargo Handling                                                                                            | Athens            | Λιοσίων 1-21, 104 38 |                   | Create new profile for this address |  |  |  |
| ВАСК                                                                                                    |                   |                      |                   |                                     |  |  |  |

#### **Select the Station Type**

You will now have the option to select the new station type.

The system will by default only offer you the station types applicable to your account type, as per the table in <u>section 1.2</u> of this document.

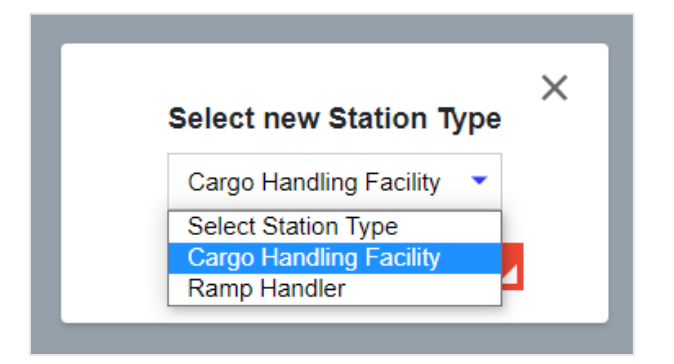

#### Name the station

The best practice is for station names is : **Company / Business Name (Location: Airport Code or City Name if not at an airport)** 

Examples:

- Lufthansa Cool Center Frankfurt
- SATS SIN
- Dnata -AMS
- Etihad Airport Services DXB)

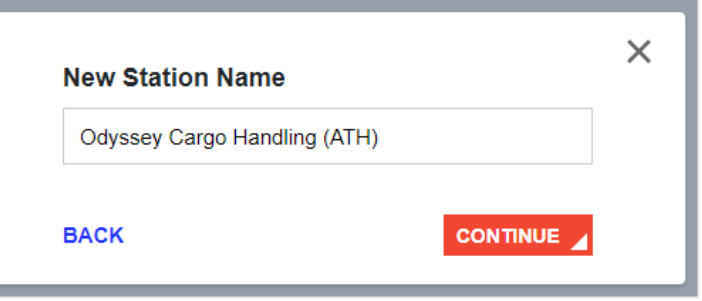

#### **Fill the Station Details form**

Note that the **Address** field is prepopulated as it must match the account address. However, you can add a **Second Address Line** to provide additional information.

| Address                                                                                                    |
|----------------------------------------------------------------------------------------------------|
| Frankfurt Hanhn Airport Gate 11, 60031, Hessen, Frankfurt am Main, Germany                                                                                                    |
| Second Address Line                                                                                                    |
| If the address of the station is not located where the map indicates, please drag the marker to the right place. This will not update the address itself but the geocoordinates of the station. |

The system will also offer you the opportunity to correct the exact location on the map by dragging the marker on the map.

| 1993 gekappte<br>Hunsrückhöhenstraße<br>Temporarity closed | Polizeiwache Hahn 💱                              |
|------------------------------------------------------------|--------------------------------------------------|
| Ŷ                                                          | Flughafen<br>Frankfurt-Hahn                      |
|                                                            |                                                  |
| Cargo Commodities<br>General Cargo Live Animals Dar        | gerous Goods Airmail Perishables Pharmaceuticals |

You will now select the applicable **cargo commodities** you handle and introduce other parameters (number of employees, facility size, location in airport...) depending on the station type.

Among the required information you need to provide are the customer service email/website and phone number. Please, ensure that those are the actual Customer Service contact details and not the personal contact information of individual employees.

**Note:** The phone number must not include spaces and be in the format +XX123456789 where XX is the country code:

| <ul> <li>On-Airport</li> </ul>                     |  |
|----------------------------------------------------|--|
| Customer Service e Mail*                           |  |
| lufthansa@test.de                                  |  |
| Customer Service Phone Number*                     |  |
| +49123456789                                       |  |
| Customer Website                                   |  |
| https://                                           |  |
| Do you have an online booking platform? (Add link) |  |
| https://                                           |  |
| Languages Spoken                                   |  |

Finally, you will also be able to add the company logo, opening hours, and the *Nearest Airport* (compulsory). The nearest airport must be the airport you are directly located at or if your station is off-airport, the closest airport in your proximity.

| Nearest Airport  |                |        | I |                      |      |        |   |
|------------------|----------------|--------|---|----------------------|------|--------|---|
| Company Logo     | L Upload Image |        |   |                      |      |        |   |
| Import Opening H | lours          |        |   | Export Opening Hours |      |        |   |
|                  | From           | То     |   |                      | From | То     |   |
| Monday           |                | Closed | • | Monday               |      | Closed | • |
| Tuesday          |                | Closed | • | Tuesday              |      | Closed | • |
| Wednesday        |                | Closed | • | Wednesday            |      | Closed | • |
| Thursday         |                | Closed | • | Thursday             |      | Closed | 0 |
| Friday           |                | Closed | 0 | Friday               |      | Closed | 0 |
| Saturday         |                | Closed | • | Saturday             |      | Closed | • |
| Sunday           |                | Closed | • | Sunday               |      | Closed | • |
|                  |                |        |   |                      |      |        |   |

Click **Next** to finish the creation process. You will have the chance to review the station profile before finally submitting it for approval.

|                                 |                                  |                 |              |             |               | <u> </u> |            |
|---------------------------------|----------------------------------|-----------------|--------------|-------------|---------------|----------|------------|
| Station Infor                   | mation                           |                 |              |             |               | Company  | Logo       |
| Station Type:                   | Cargo_Handli                     | ng_Facility     |              |             |               |          |            |
| Station Name                    | Odyssey Car                      | go Handling (   | ATH)         |             |               |          |            |
| Address: Aloo                   | σίων 1-21, 104                   | 38, Attikis, At | thens, Greec | e           |               | logo     | NY         |
| Second Addre                    | ess Line: Build                  | ing z           |              |             |               |          |            |
| Cargo Comm                      | nodities                         |                 |              |             |               |          |            |
| General Carg                    | o: true                          |                 |              |             |               |          |            |
| Dangerous G                     | oods: true                       |                 |              |             |               |          |            |
| Airmail: false                  |                                  |                 |              |             |               |          |            |
| Perishables: t                  | true                             |                 |              |             |               |          |            |
| Pharmaceutic                    | als: true                        |                 |              |             |               |          |            |
| Station Over                    | view                             |                 |              |             |               |          |            |
| Number of En<br>Overall Facilit | nployees: 22<br>ly Size (m2): 10 | 00              |              |             |               |          |            |
| On-Airport: tri                 | ue                               |                 |              |             |               |          |            |
| Customer Ser                    | rvice e-Mail: tes                | st@test.de      |              |             |               |          |            |
| Customer Ser                    | rvice Phone Nu                   | mber: +30123    | 456789       |             |               |          |            |
| Customer We                     | bsite:                           | na platform? (  | Add links    |             |               |          |            |
| Languages Si                    | an online DOOKI<br>poken:        | ng pratiorm? (/ | nau iilik):  |             |               |          |            |
| Nearest Airpo                   | rt: (ATH) Ather                  | ns, Greece      |              |             |               |          |            |
|                                 |                                  |                 |              |             |               |          |            |
| Import Open                     | ning Hours                       |                 |              | Export Oper | ning Hours    |          |            |
|                                 | From                             | То              |              |             | From          | То       |            |
| Monday                          | 06:00                            | 08:00           | 0            | Monday      | 00:00         | 00:00    | $\bigcirc$ |
| Tuesday                         | 00:00                            | 00:00           | 0            | Tuesday     | 00:00         | 00:00    | $\bigcirc$ |
| Wednesday                       | 00:00                            | 00:00           | 0            | Wednesday   | 00:00         | 00:00    | 0          |
| I hursday<br>Eridau             | 00:00                            | 00:00           | 2            | Thursday    | 00:00         | 00:00    | <b>S</b>   |
| r nday<br>Saturday              | 00:00                            | 00:00           |              | Saturday    | 00:00         | 00:00    |            |
| Sunday                          | 00.00                            | Closed          |              | Sunday      | 00.00         | Closed   |            |
| Office Open                     | ing Hours                        |                 |              | Custome Or  | oning Hours   |          |            |
| onice open                      | ing nours                        |                 |              | Customs Op  | Jenning Hours | •        |            |
|                                 | From                             | То              | -            |             | From          | То       | -          |
| Monday                          | 00:00                            | 00:00           | 2            | Monday      | 00:00         | 00:00    | <b>2</b>   |
| i uesoay<br>Wednesday           | 00:00                            | 00:00           |              | Wednesday   | 00:00         | 00:00    |            |
| Thursday                        | 00.00                            | 00:00           |              | Thursday    | 00:00         | 00:00    | ě          |
| Friday                          | 00:00                            | 00:00           | ĕ            | Friday      | 00:00         | 00:00    | ă          |
| Saturday                        |                                  | Closed          |              | Saturday    |               | Closed   |            |
| Sunday                          |                                  | Closed          |              | Sunday      |               | Closed   |            |
|                                 |                                  |                 |              |             |               |          |            |
| List of Airline                 | es Handled                       |                 |              |             |               |          |            |
| Search in the                   | e list:                          |                 |              |             |               |          |            |
|                                 |                                  |                 |              |             |               |          |            |
| Α                               |                                  |                 |              |             |               |          |            |
| AirBridgeCa                     | rgo Airlines (RU                 | ]               |              |             |               |          |            |
| В                               |                                  |                 |              |             |               |          |            |
| British Airwa                   | iys [BA]                         |                 |              |             |               |          |            |
|                                 |                                  |                 | FEOUL        | KLMNOROR    | OTILVWY       | × 7      |            |
|                                 |                                  | ALL ABCD        | EFGHIJ       | KLMNOPQR    | SIUVWX        | 12       |            |
|                                 |                                  |                 |              |             |               |          |            |
|                                 |                                  |                 |              |             |               |          |            |
|                                 |                                  |                 |              |             |               |          |            |
| BACK                            |                                  |                 |              |             |               |          | SUBMI      |
|                                 |                                  |                 |              |             |               |          |            |

Once the station is approved, the information you have submitted will be publicly visible on ONE Source. As the requestor of the station, will gain automatically station manager rights allowing you to edit the station profile once it has been approved.

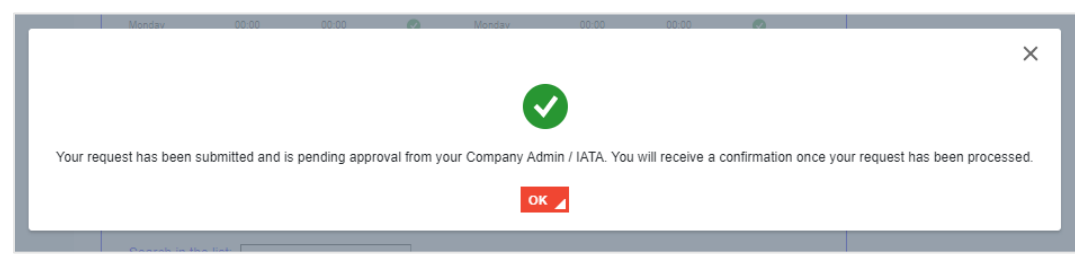

Once your request is approved, you will get a notification in your User Area dashboard and receive an email.

|                     | Select Station                                                       |                        |
|---------------------|----------------------------------------------------------------------|------------------------|
| Alerts and Events   | Select Station Odyssey Cargo Handling (ATH) Welcome back Xena Xerxis |                        |
| See all My Requests | 1 new notification                                                   | VIEW ALL 🖌 DISMISS ALL |
| My Requests         | Station Creation request for Odyssey Cargo Handling (ATH) approved   | 17/11/2020 Disn        |

You can now select your new station in the drop-down menu on top of the station overview to manage the **Public Station Profile**. You will be able to edit the different sections by clicking **the pencil icon**. Make sure to review that all the information is accurate and to upload some photos to the Station Gallery by clicking on **the + sign**.

| Overview <                                                      | Odyssey Cargo Handling Ολυμπίας 1 (ATH)                             |                                                                          |                                        |
|-----------------------------------------------------------------|---------------------------------------------------------------------|--------------------------------------------------------------------------|----------------------------------------|
| Alerts and Events                                               | Odyssey Cargo Handling Ολυμπία<br>1 (ATH)<br>Odyssey Cargo Handling | <ul> <li>Ολυμπίας 1,</li> <li>104 46, Attikis, Athens, Greece</li> </ul> | Kyriazis Christos<br>Kyriazis XPHETO   |
| Requests                                                        | Cargo Handling Facility                                             | STATION MANAGER                                                          |                                        |
| My Requests                                                     | IATA Validation Programs                                            | Email ×                                                                  |                                        |
| Facility Management Create New Station Researce Station Manager |                                                                     | test@test.de<br>Phone<br>+30123456788                                    | JYSK<br>umiture store<br>Private       |
| Become Company Admin                                            | Cargo Commodities 💉                                                 | Website<br>https://                                                      | entro<br>"Giorgos" Str. Kail           |
| O Audits and Certifications                                     | General Cargo     Live Animals     Jangerous Goods     Zormail      | Online Booking<br>https://                                               |                                        |
| Schedule Audits<br>Audit Requests                               | Perishables                                                         | Import Opening Hours                                                     | Social<br>Istitut                      |
| Validation History                                              | Station Overview 🖌                                                  | Monday Closed O<br>Tuesday Closed                                        | Aghio:                                 |
| Purchase Remote Validation                                      | So Employees A Overall Facility Size (m2) On-Airport                | Thursday Closed                                                          | Toronto Party Contractory              |
| Open Remote Validations<br>Remote Validation History            |                                                                     | Saturday Closed<br>Sunday Closed                                         | Krokida                                |
| n Public area                                                   | neracies Crete     voeixi.marc+uusu@gmaii.com   Cargo               | A Export Opening Hours                                                   | Lios                                   |
| Go to public area                                               | List of Airlines Handled 🧭 📝                                        | From Io<br>Monday Closed O<br>Tuesday Closed O<br>Wednesday Closed O     | Attiki 🕅 🖾 Attica<br>Attiki 🕅 🖾 ATTIKI |
|                                                                 | Search in the list:                                                 | Thursday Closed C<br>Friday Closed C<br>Saturday Closed C                | ATTIKH notempy                         |
|                                                                 | A<br>A.P.G. Distribution System [A1]<br>AAR Atrifft                 | Sunday Closed                                                            | o<br>e<br>Prouse                       |
|                                                                 | ALL ABCDEFGHIJKLMNOPQRSTUVWXYZ                                      | From To<br>Monday Closed 🗢                                               |                                        |
|                                                                 | Gallerv                                                             | Tuesday Closed 🗢<br>Wednesday Closed 🗢                                   | Novotel Athenes                        |
|                                                                 | 0                                                                   | Thursday Closed 🗢<br>Friday Closed 🗢                                     | Ξενοδοχείο<br>Novotel Αθήνα            |
|                                                                 | There are NO IMAGES available for this profile.                     | Saturday Closed O<br>Sunday Closed O                                     | Kon/neu Paleologou<br>Mezorroa         |
|                                                                 |                                                                     | ∧ Customs Opening Hours                                                  | DY M                                   |

### 4.1.2 The new station is **not** at your account's address

Click on the "CREATE STATION IN NEW ADDRESS" button at the bottom of the station table.

#### **Choose the country**

If the station you want to create is not at your account's address you have first to specify the country where it is located.

| Please, s | elect the country | of the New Station |  |  |
|-----------|-------------------|--------------------|--|--|
| Country*  |                   |                    |  |  |
|           |                   |                    |  |  |

#### Choose among the existing accounts or create a new one.

In case there are already existing accounts of your company in the country, the system will display them and allow you to create a new station for it directly.

| Create New Station                     |                        |                                                |                   |                                     |
|----------------------------------------|------------------------|------------------------------------------------|-------------------|-------------------------------------|
| Station Location > Check Existing      | Stations               |                                                |                   |                                     |
| We found these existing Stations of    | your company in the se | lected country. Please check before creating a | Station profile:  |                                     |
| Odyssey Cargo Ha                       | ndling [Operation      | al Hierarchy]                                  |                   |                                     |
| ACCOUNT NAME                           | CITY                   | ADDRESS                                        | EXISTING STATIONS |                                     |
| Odyssey Cargo Handling                 | Athens                 | Λιοσίων 1-21, 104 38                           |                   | Create new profile for this address |
| If the address is not in the list, you | can proceed to create  | a new one:                                     | CREATE STA        | TION IN NEW ADDRESS 🖌               |
| ВАСК                                   |                        |                                                |                   |                                     |

Should you not find a company account for the EXACT address you want to create, you can create a new account by clicking on "**CREATE STATION IN NEW ADDRESS.**" You will be informed that you need to create a new account before starting a station.

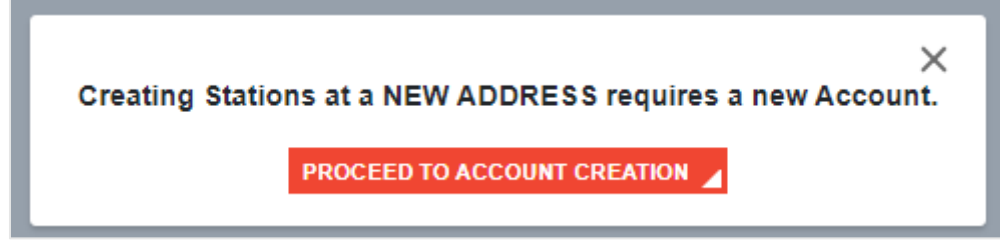

You can now add your new station's Legal Name and other details.

#### **Create New Station**

#### Station Location > Check Existing Stations > New Account Creation

In order to create a new physical address, please proceed to request the creation of the new Account

| Sector           | Catego   | ſy <u>*</u>           |   |
|------------------|----------|-----------------------|---|
| Airline Supplier | ▼ Ground | d Service Provider    | ~ |
| Trade Name       | Legal Na | ame <u>*</u>          |   |
|                  | Odys     | sey Cargo Handling    |   |
| Phone            | Email    |                       |   |
| +30123456788     |          |                       |   |
| Website          | Operatio | nal Hierarchy."       |   |
|                  | Select a | an existing Hierarchy | ~ |
|                  | Or Crea  | ate a New Hierarchy   |   |
| BACK             |          |                       |   |

When creating a new account, you can define the Operational Hierarchy under which you want it listed.

×

Operational Hierarchy.\*

Odyssey Cargo Handling

Or Create a New Hierarchy

NEXT STEP / ADDRESS INFORMATION

You can either choose an existing one or create a new hierarchy. This can be useful if you want to group different company entities by countries or offered services.

Operational Hierarchies are displayed on the Station Overview Dashboard in your User Area.

The example below shows that the company has set two hierarchies: **German CHF** and **French CHF**, which group several stations.

Note: Each operational hierarchy can have its company admins.

| Mu Doguosta                                           |                           |              |                          |                         |                       |                |      |     |          |     |     |
|-------------------------------------------------------|---------------------------|--------------|--------------------------|-------------------------|-----------------------|----------------|------|-----|----------|-----|-----|
| Excility Management                                   | All Stations              | My Stations  | My Validated<br>Stations | Expiring<br>Validations | Expiring F<br>Validat | Remote<br>ions |      |     |          |     |     |
| Facility Management                                   | 4                         | 4            | 0 (0%)                   | 0                       | 0                     |                |      |     |          |     |     |
| Create New Station                                    |                           | 4            | 0 (0 /0)                 | 0                       | •                     |                |      |     |          |     |     |
| Become Station Manager<br>Become Company Admin        | ALL German CHF Sta        | tions (1)    |                          |                         |                       |                |      |     |          |     | **  |
| Audits and Certifications                             |                           |              |                          |                         |                       |                | -    |     |          |     | 3   |
| Schedule Audits                                       | STATION NAME              | STATION TYPE | CITY                     | COUNTRY                 | Aust                  | Anna I         | Ante |     | <b>U</b> |     |     |
| Audit Requests                                        | Ramp French Germany       | C.           | Kopenick Bezirk          | Germany                 | -                     | -              | -    | N/A | N/A      | N/A | N/A |
| Validation History                                    |                           |              |                          |                         |                       |                |      |     |          |     | -   |
| Remote Validations                                    | ALL French CHF Stat       | ons (3)      |                          |                         |                       |                |      |     |          |     | P   |
| Purchase Remote Validation<br>Open Remote Validations | STATION NAME              | STATION TYPE | CITY                     | COUNT                   | RY 😥                  |                |      |     |          |     | 5   |
| Remote Validation History                             | French Subsidiary Station |              | Cadillac-en-Fronsa       | adais Franc             | e -                   | -              |      |     | N/A      | N/A | N/  |
| Public area                                           | French CHF Station        |              | Rochefort-du-Ga          | ard Franc               | e -                   | 2              | -    |     | N/A      | N/A | N   |
| Go to public area                                     | French Ramp               | <b>(</b> *   | Rochefort-du-Ga          | ard Franc               | e -                   |                | -    | N/A | N/A      | N/A | N   |

#### Enter your new account address

| ion Location > Check Existing                                                                                                    | Stations > New Ac                                               | count Creation                                          |                                     |                  |
|----------------------------------------------------------------------------------------------------|-----------------------------------------------------------------|---------------------------------------------------------|-------------------------------------|------------------|
| der to create a new physical add                                                                                                    | Iress, please procee                                            | d to request the creation                               | of the new Accou                    | nt               |
| Address Information                                                                                                    |                                                                 |                                                         |                                     |                  |
| Account Information                                                                                                    |                                                                 |                                                         |                                     |                  |
| Sector<br>Airline Supplier                                                                                                    | Category<br>Ground Se                                           | rvice Provider                                          |                                     |                  |
| Legal Name<br>Odyssey Cargo Handling                                                                                                    | Trade Name                                                      |                                                         |                                     |                  |
| Phone<br>+30123456788                                                                                                    | Email                                                           |                                                         | Website                             |                  |
| Please fill out the account bus                                                                                                    | iness address infor                                             | rmation.                                                |                                     |                  |
| Please fill out the account bus<br>Country/Territory<br>Greece                                                                                                    | iness address infor                                             | State                                                   |                                     | ~                |
| Please fill out the account bus<br><sup>Country/Territory</sup><br>Greece<br>City                                                                                 | iness address info                                              | State                                                   |                                     | •                |
| Please fill out the account bus<br>Country/Territory<br>Greece<br>City<br>Athens                                                                                  | iness address info                                              | State  Attikis  Postal Code (Optional)                  |                                     | ~                |
| Please fill out the account bus<br>country/Territory<br>Greece<br>City<br>Athens<br>Street                                                                        | iness address infor                                             | Mation. State Attikis Postal Code (Optional)            |                                     | ~                |
| Please fill out the account bus<br>Country/Territory<br>Greece<br>City<br>Athens<br>Street<br>oli                                                                 | iness address infor                                             | State  Attikis  Postal Code (Optional)                  |                                     | ~                |
| Please fill out the account bus<br>Country/Territory<br>Greece<br>City<br>Athens<br>Street<br>Oli                                                                 | iness address infor                                             | Tration.<br>State<br>Attikis<br>Postal Code (Optional)  | Find Address                        | ~                |
| Please fill out the account bus<br>Country/Territory<br>Greece<br>City<br>Athens<br>Street<br>Oli                                                                 | iness address infor                                             | Tradion. State Attikis Postal Code (Optional)           | Find Address                        | ✓                |
| Please fill out the account bus<br>Country/Territory<br>Greece<br>City<br>Athens<br>Street<br>oli<br>Please select the correct ad<br>have entered. Click Next Ste | iness address infor<br>dress. If you can't f                    | Trmation.<br>State<br>Attikis<br>Postal Code (Optional) | Find Address<br>m the list, we'll s | save the one you |
| Please fill out the account bus<br>country/Territory Greece City Athens Street oli Please select the correct ad have entered. Click Next Ste STREET               | iness address infor<br>dress. If you can't f<br>ap to continue. | Tind the right address fro                              | Find Address<br>m the list, we'll s | save the one you |

Once you have submitted the account creation request you will get a message informing you that the approval process can take up to some days. You will be now prompted to start creating your station for the new account, following the instructions in <u>section 6.1.1</u>.

Account Creation Process takes several days, please proceed to enter the Station details for the One Source Station Profile.

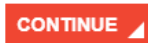

×

## 4.2. Remote Validations

Remote Validations are assigned to Station Managers / Company admins as part of an IATA on-site audit or Premium Profile. They are online questionnaires that capture and assess the equipment and infrastructure of a facility in a fast and easy way. You only need to fill an online questionnaire and upload the documents to confirm that the data is accurate. One reviewed and approved, the equipment is directly listed on the station profile and searchable in the platform. It is also an excellent way to bridge the gap towards an upcoming IATA audit or simply showcase all the available equipment and infrastructure to potential clients and business partners in a validated fashion.

In case you have been assigned a new remote validation or if a new task requires your attention, you will be notified via email and the customer portal notification bell

|     | ТАТА                   | Customer Services V Help<br>Portal | ~                                                                                                    |               |         | Q SEARCH |                |
|-----|------------------------|------------------------------------|----------------------------------------------------------------------------------------------------|---------------|---------|----------|----------------|
| Hor | nepage > ONE SOURCE    |                                    |                                                                                                    |               |         | Brows    | e ONE Source 🖌 |
| Ĺ   | Overview               | Remote Validations                 |                                                                                                    |               |         |          |                |
|     | See all                | Station 1                          | Help       Q SEACE       Country       Address       Brain Station Type       Country       Address       Nearest Airport         Image: Cargo Handling Facility       Germany       Germany       MUC         Scroll to see full details       K < 1 > >       K       K < 1 > > | Questionnaire |         |          |                |
|     | My Requests            | Schnell Handling (MUC)             | Cargo Handling Facility                                                                                                    | Germany       | Germany | MUC      | ۲              |
|     | User Role Requests     |                                    | Scroll to see full details                                                                                                    |               |         |          |                |
|     | Station Management     |                                    |                                                                                                    | « < 1         | > >>    |          |                |
|     | Create New Station     |                                    |                                                                                                    |               |         |          |                |
|     | Remote Validations     |                                    |                                                                                                    |               |         |          |                |
|     | Premium Profile        |                                    |                                                                                                    |               |         |          |                |
|     | Become Station Manager |                                    |                                                                                                    |               |         |          |                |
|     | Become Company Admin   |                                    |                                                                                                    |               |         |          |                |

In the table you can find all outstanding and completed remote validations, their issue dates, submission deadlines, status as well as the linked CS portal case.

To open the questionnaire, click on the arrow icon.

| Remote Validations     |                        |            |                        |                            |      |                  |
|------------------------|------------------------|------------|------------------------|----------------------------|------|------------------|
| Station 1              | Questionnaire<br>Type  | Issue Date | Submission<br>Deadline | Status                     | Case | Questionnai      |
| Schnell Handling (MUC) | RVQ CHF                | 3.10.2024  | 1.1.2025               | Completed (Dispute closed) | Open | $\triangleright$ |
|                        | Scroll to see full det | ails       | < 1 > »                |                            |      |                  |

|                             | ONE Source                        | Equipment Questionnaire                                                            | - Cargo Handling Facilities                     | ()<br>()<br>()<br>()             |  |  |  |
|-----------------------------|-----------------------------------|------------------------------------------------------------------------------------|-------------------------------------------------|----------------------------------|--|--|--|
| Schnell Ha                  | ndling (MUC)                      |                                                                                    | PASSED                                          | Close                            |  |  |  |
| 0                           | Section                           | Subsection                                                                         | Туре                                            |                                  |  |  |  |
|                             | 3. Ground Support Equipment (GSE) | Live Animals Vehicles                                                              | Validator Comment                               | Go to Section                    |  |  |  |
|                             |                                   |                                                                                    |                                                 |                                  |  |  |  |
| 1. How To                   |                                   | 1 How To                                                                           |                                                 |                                  |  |  |  |
| 2. Facility Locati          | ion                               |                                                                                    |                                                 |                                  |  |  |  |
| Ground Supp     ULD Dollies | ort Equipment (GSE)               | This is the ONE Source description                                                 | 1                                               |                                  |  |  |  |
| Live Animals     Eachlifts  | s venicies                        | Legend of questionnaire icons:                                                     |                                                 |                                  |  |  |  |
| A Screening Equ             | upmont                            |                                                                                    |                                                 |                                  |  |  |  |
| 4. Screening Equ            | e View                            | 1                                                                                  |                                                 |                                  |  |  |  |
| 5 Socurity Equir            | pment & Measures                  | More Information: Click on the iss                                                 | on for additional information, illustrations of | r ovamplas                       |  |  |  |
| 6 Weight Volur              | me and Dimension Equin            | wore mornation, cited on the contor additional mornation, indstrations of examples |                                                 |                                  |  |  |  |
| - Weight Scale              |                                   |                                                                                    |                                                 |                                  |  |  |  |
| 7. Safety Person            | nal and Protective Eq             |                                                                                    |                                                 |                                  |  |  |  |
| Spill Kits                  |                                   | Comment Section - Activated icor                                                   | n indicates that comments are availabe for t    | he section. Click on the icon to |  |  |  |
| 8. Scanners                 |                                   | display chat history and reply to the Validator                                    |                                                 |                                  |  |  |  |
| Barcode Sca                 | anners                            |                                                                                    |                                                 |                                  |  |  |  |
| 9. Active ULD Ec            | quipment                          | ß                                                                                  |                                                 |                                  |  |  |  |
| 10. Delivery/Pick           | kup Infrastructure                |                                                                                    |                                                 |                                  |  |  |  |
| 11. Temperature             | e Control Capabilities            | Clear Section Input - Click on the                                                 | icon to remove all input of a section           |                                  |  |  |  |
| Temperature                 | e Controlled Rooms and Free       |                                                                                    |                                                 |                                  |  |  |  |
| • Tempera                   | ature range from 2-8 °C           | <b>a</b>                                                                           |                                                 |                                  |  |  |  |
| - Tempera                   | ature range from 15-25 °C         |                                                                                    |                                                 |                                  |  |  |  |
| Tempera                     | ature range from 2-25 °C          | Remove file - Click on the icon to                                                 | remove an uploaded file                         |                                  |  |  |  |
| Custom                      | Temperature Range                 |                                                                                    |                                                 |                                  |  |  |  |
| Freezers                    | s                                 |                                                                                    |                                                 |                                  |  |  |  |
| 12. Build Up/Bre            | eak-Down Areas                    | Edit - Click on the icon to edit an                                                | innut field                                     |                                  |  |  |  |
| Build-up/Bre                | reak-Down Station (General)       | care - ener on the room to edit and                                                | mpar neta                                       |                                  |  |  |  |
| 13. Temporary S             | Storage and Working Areas         |                                                                                    |                                                 |                                  |  |  |  |
| • 14. ULD Storage           | e                                 | 0                                                                                  |                                                 |                                  |  |  |  |
| 15. Live Animals            | s Capacities                      | History View - Click to display and                                                | browse through previously completed gue         | stionnaires                      |  |  |  |

## 4.3. Premium Profile

For some station types you can add your equipment and infrastructure independent of IATA certification audits.

To do so choose the station you want to validate remotely by clicking on the Purchase Link.

| Remote Validation |                                       |               |
|-------------------|---------------------------------------|---------------|
| 0 Search          |                                       | 2             |
| STATION           | ADDRESS                               | PURCHASE LINK |
| Canada CHE VMO    | 13691 RUE VICTORIA, H1A 1N1, Montreal | Citcle Here   |

You will now be redirected to the IATA e-Commerce website to purchase the Remote Validation.

| Smart i | Facility Rei      | mote Validation      |
|---------|-------------------|----------------------|
|         | Regular<br>Price  | \$1,500.00           |
|         | Availability      | Available Now        |
| -       | Product<br>Number | 8780-00              |
|         | Media             | Software Application |
|         | Language          | English              |
|         | Edition           | 2020                 |
|         | Effective<br>Date | Mar 28, 2018         |
|         |                   | Quantity: 1          |
|         |                   | Buy now              |
|         | Descript          | ion                  |
|         | Edition 202       | 20                   |
|         |                   |                      |

Follow the steps to process your payment. Once you have completed them, the status of your validation will change to Preparing Document. You will be notified in the dashboard and by email once the validation form is ready for you to complete.

## 4.4. Become a Station Manager

In order to being able to edit an existing station and receive updates from the system you have to obtain manager rights.

Please note also that station manager is only a role for the system and not displayed publicly.

Note: you can only become station manager of one station at a time. You will have to repeat this process to add other stations.

#### **Select the station**

Click on the Become Station Manager section in the side bar and select the station you wish to become a manager of:

|                                                                                          | CUSTOMER<br>PORTAL Services ⑦ Support                                                  | 💄 Profile 🗸 🍂 🔍 |
|------------------------------------------------------------------------------------------|----------------------------------------------------------------------------------------|-----------------|
| Overview <                                                                               | Select Station                                                                         |                 |
| Alerts and Events See all My Requests My Requests Facility Management Create New Station | Become Station Manager<br>Which stations do you want to manage?<br>Search in the list: |                 |
| Become Station Manager<br>Become Company Admin                                           | Show Selected Facilities ALL ABCDEFGHIJKLMNOPQRSTUVWXYZ                                |                 |
| Audits and Certifications     Schedule Audits     Audit Regrups                          | Do you want to request Manager rights? BECOME STATION MANAGER                          |                 |
| Validation History                                                                       | If a facility is not on the list, you can proceed to create a new one                  |                 |

Once confirmed by clicking on the BECOME STATION MANAGER button, the request is sent to existing station managers and company admins for approval.

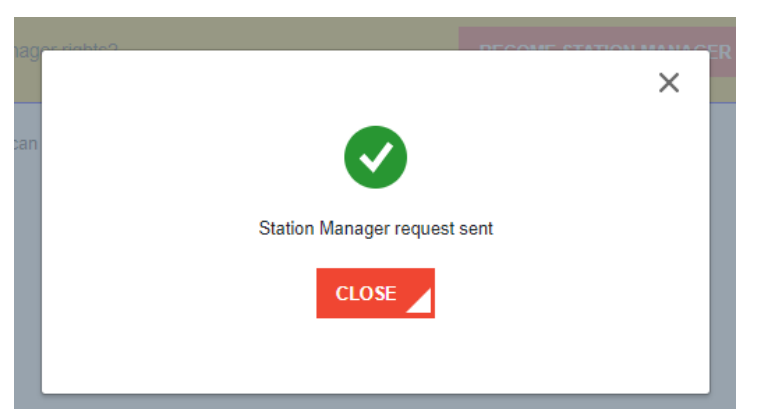

You will get a notification in your dashboard and an email once your request has been processed.

## 4.5. Become a Company Admin

If your company wants to use a dedicated person manage station manager and station creation requests before they are sent to IATA for approval you can choose to become a Company Admin for the Operational Hierarchies of your company.

#### **Select the Operational Hierarchy**

Select the Operational Hierarchy you want to become Company Admin of.

|                            | CUSTOMER                                                                          |                                      |                                                  |  |
|----------------------------|-----------------------------------------------------------------------------------|--------------------------------------|--------------------------------------------------|--|
| IATA                       | PORTAL Services                                                                   | (?) Support                          |                                                  |  |
| Overview <                 | Select Station                                                                    |                                      | •                                                |  |
| Alerts and Events          | Become Company Admin                                                              |                                      |                                                  |  |
| My Requests                | The Company Administrators are the com<br>They approve:                           | npany's super users. They can manage | e all Station profiles related to their company. |  |
| My Requests                | <ul><li>New Station Manager requests</li><li>New Company Admin requests</li></ul> |                                      |                                                  |  |
| Facility Management        | <ul><li>New Station Profiles</li><li>Changes to critical Station inform</li></ul> | nation made by Station Managers      |                                                  |  |
| Create New Station         |                                                                                   |                                      | ACTION                                           |  |
| Become Station Manager     | OF ERATIONAL HIERARCHT                                                            | NOMBER OF ACCOUNTS                   | ACTION                                           |  |
| Become Company Admin       | Algerian FF Station                                                               | 1                                    | BECOME COMPANY ADMIN                             |  |
| Audits and Certifications  |                                                                                   |                                      |                                                  |  |
| Schedule Audits            |                                                                                   |                                      |                                                  |  |
| Audit Requests             |                                                                                   |                                      |                                                  |  |
| Validation History         |                                                                                   |                                      |                                                  |  |
| Remote Validations         |                                                                                   |                                      |                                                  |  |
| Purchase Remote Validation |                                                                                   |                                      |                                                  |  |
| Open Remote Validations    |                                                                                   |                                      |                                                  |  |
| Remote Validation History  |                                                                                   |                                      |                                                  |  |
| Public area                |                                                                                   |                                      |                                                  |  |
| Go to public area          |                                                                                   |                                      |                                                  |  |

After clicking on the BECOME COMPANY ADMIN button the request is sent to IATA or other existing company admins for approval.

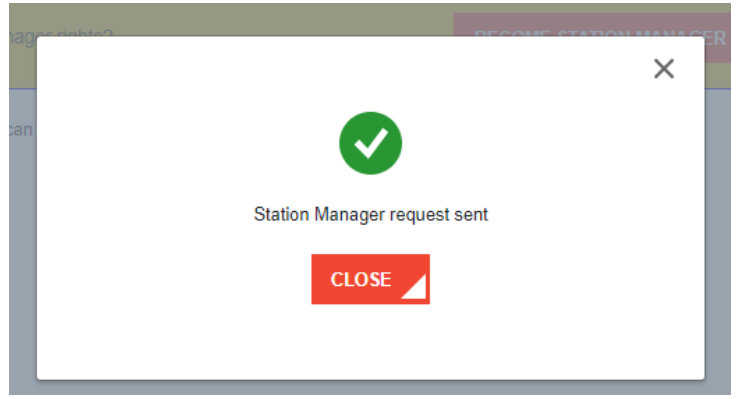

You will get a notification in your dashboard and an email once your request has been processed.

## 5. Audits and Certifications

Currently, the following IATA certifications can be booked and renewed through ONE Source

- <u>CEIV Pharma</u>
- <u>CEIV Lithium Batteries</u>
- <u>CEIV Live Animals</u>
- CEIV Fresh
- Smart Facility Operational Capacity
- IEnvA
- ISAGO

## 5.1. Schedule Audits

This option will allow you to request new audits and certifications for the stations you manage. Just select the station you want to audit, and the validation programs you want to achieve or renew.

| chedule Audits         |                                                      |                                             |                                          |                                           |                       |
|------------------------|------------------------------------------------------|---------------------------------------------|------------------------------------------|-------------------------------------------|-----------------------|
| lect your Station/S    | Service                                              |                                             |                                          |                                           |                       |
| chnell Handling (M     | IUC)                                                 |                                             |                                          |                                           | •                     |
| ×                      | Schnell Handlin<br>Schnell Handlin<br>Cargo Handling | i <mark>ng (MUC)</mark><br>Ig<br>I Facility | <b>Q</b> Ge                              | rmany                                     |                       |
|                        | Which Certificati                                    | on Program                                  | do you want to                           | achieve/renew                             | ?                     |
|                        |                                                      |                                             |                                          |                                           | NATA I                |
| CEIV Pharma            | CEIV Live Animals                                    | CEIV Fresh                                  | CEIV Lithium<br>Batteries                | Smart Facility<br>Operational<br>Capacity | ISAGO<br>Registration |
|                        |                                                      |                                             | (And And And And And And And And And And |                                           |                       |
|                        |                                                      | ISAGO Station<br>Accreditation              | IEnvA                                    |                                           |                       |
| Audit contact<br>Name* |                                                      |                                             | Email*                                   |                                           |                       |
|                        |                                                      |                                             |                                          |                                           |                       |
| Phone*                 |                                                      |                                             | Preferable Audit D                       | )ate*                                     |                       |
|                        |                                                      |                                             |                                          |                                           | ä                     |
| BACK                   |                                                      |                                             |                                          |                                           | REQUEST               |

## 5.2. Audit Report and Certificate Sharing

### 5.2.1 Request /Access Audit documents

As a registered ONE Source user, you can request audit documents such as certificates and reports from other companies if the program allows the sharing of these documents.

To request access, go to the company's station profile, click on the "Request Audit Details" button, select the desired certification program and document type. Submit your request by clicking on the "Request Access" button.

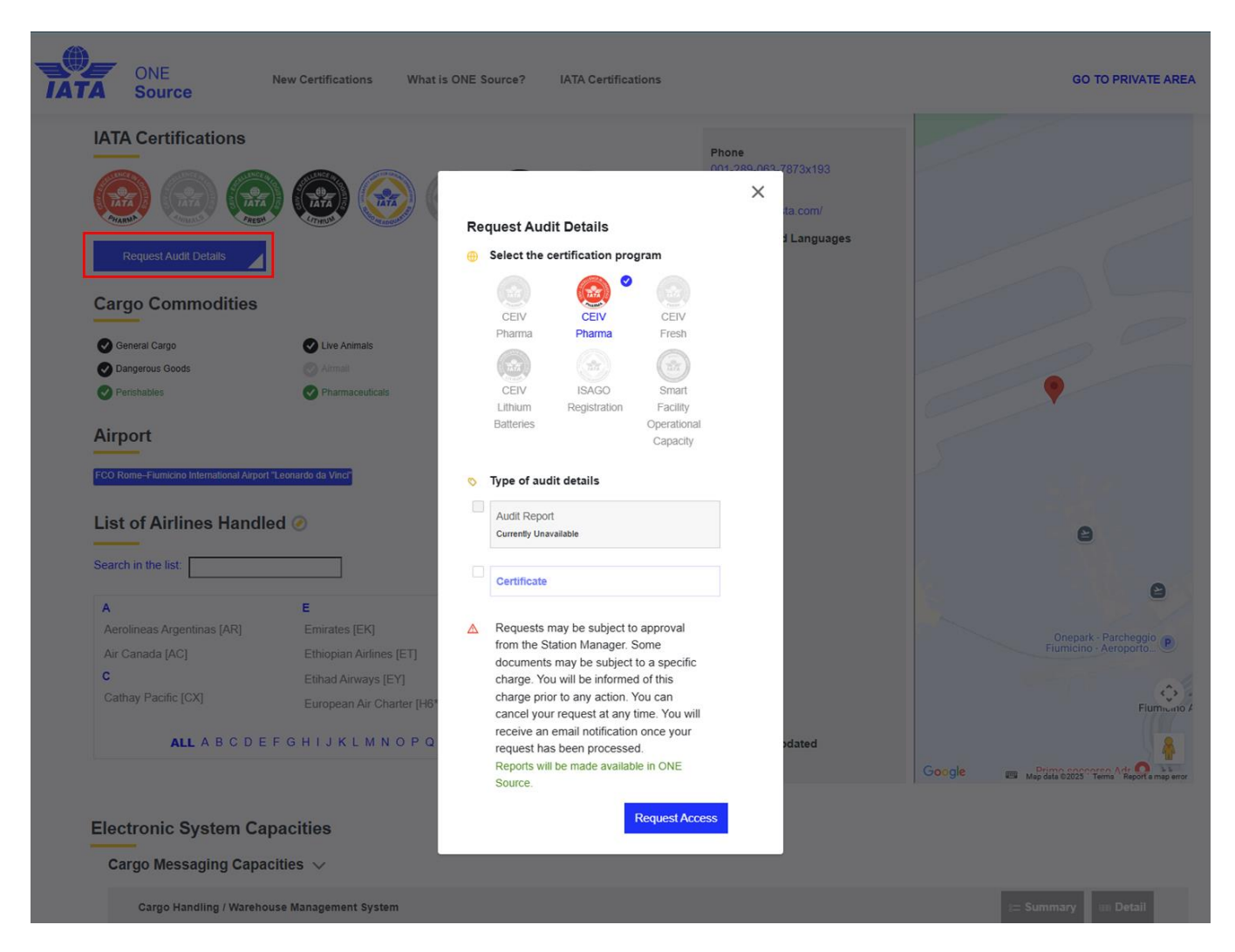

Most document requests require the approval of the station managers or company admin. You can find the status of your request as well as access to all approved documents in the Audit Report and Certificate Sharing section of the ONE Source private area under "Outgoing Requests". To view the approved document, click on the "Open Document" link:

| Hom | epage > ONE SOURCE >                            | Αι | idit Report And Certif | ïcate Sharing     |            |                       |                            |               | E         | Browse ONE Source   |
|-----|-------------------------------------------------|----|------------------------|-------------------|------------|-----------------------|----------------------------|---------------|-----------|---------------------|
|     | Overview <                                      |    | Select Station         |                   |            | •                     |                            |               |           |                     |
| ÷   | Alerts and Events                               | ;  | Audit Report and C     | ertificate Shariı | ng         |                       |                            |               |           |                     |
|     | Requests                                        |    | Incoming Requests      | Outgoing Rec      | luests     |                       |                            |               |           |                     |
|     | My Requests<br>User Role Requests               |    | All Requests           | Pending           | Requests C | O Approved Requests O | Rejected Requests          |               | Filt      | er \Xi              |
|     | Station Management                              |    |                        |                   |            |                       |                            |               |           |                     |
|     | Create New Station                              |    | Status                 | Request Date      | Reply Date | Station Name          | Certification              | Document Type | Requestor |                     |
|     | Remote Validations                              |    | Approved               | 4 Jun 2024        | 4 Jun 2024 | Atlas Air HQ          | CEIV Pharma                | Audit Report  | Marc GHS  | Open Document       |
|     | Premium Profile                                 |    | Approved               | 4 Jun 2024        |            | Atlas Air HQ          | CEIV Pharma                | Certificate   | Marc GHS  | Open Document       |
|     | Company Admin info<br>Pending Station Approvals |    | Withdrawn              | 4 Jun 2024        | 4 Jun 2024 | Atlas Air HQ          | CEIV Pharma                | Audit Report  | Marc GHS  | -                   |
| 6   | Audits and Certifications                       |    | Approved               | 20 May 2024       |            | GHSP Stattion GVA     | CEIV Pharma                | Certificate   | Marc GHS  | Open Document       |
| (v  | Schedule Audits                                 |    | Approved               | 3 May 2024        |            | Alha - FCO            | CEIV Fresh                 | Certificate   | Marc GHS  | Open Document       |
| [   | Audit Report and Certificate<br>Sharing         |    | Approved               | 3 May 2024        |            | Qatar Airways Headof  | CEIV Fresh                 | Audit Report  | Marc GHS  | Certification Expir |
|     | Audit Requests                                  |    |                        |                   |            |                       | Scroll to see full details |               |           |                     |
|     | Audit History<br>Capability Management          |    |                        |                   |            | « < 1 <b>2</b> 3      | 4 5 > >>                   |               |           |                     |

### 5.2.2 Manage audit document requests

As a station manager or company admin, you will receive notifications about incoming requests to access your certificates and audit reports.

To manage these requests, go to the Audit Report and Certificate Sharing section of the ONE Source private area under "Incoming Requests". There you will find detailed information about the requestor (name, company, email address) and have the options to approve, reject or revoke access to your documentation

| IATA                            | Customer Serv<br>Portal | rices 🗸 Help     | ~                       |                                  |                         | Q SEARCH          | a B    |               |
|---------------------------------|-------------------------|------------------|-------------------------|----------------------------------|-------------------------|-------------------|--------|---------------|
| mepage > ONE SOURCE >           | Audit Report And Cer    | tificate Sharing |                         |                                  |                         |                   | Brow   | se ONE Source |
| Overview <                      | IATA Test Ground H      | landling-YUL     |                         | •                                |                         |                   |        |               |
| Alerts and Events               | Back to Station Profile | Ê.               |                         |                                  |                         |                   |        |               |
| See all                         | Audit Report and        | Certificate Shar | ing                     |                                  |                         |                   |        |               |
| Requests                        | Incoming Requests       | s Outgoing R     | equests                 |                                  |                         |                   |        |               |
| My Requests                     | 1                       |                  |                         |                                  |                         |                   |        |               |
| User Role Requests              | All Requests            | O Pendin         | g Requests O Approve    | d Requests 🛛 🔿 Reje              | ected Requests          |                   | Filter | 3             |
| Station Management              |                         |                  |                         |                                  |                         |                   | _      |               |
| Create New Station              | Status                  | Request Date     | Station Name            | Certification                    | Document Type           | Requestor Account | Rec    | Approval      |
| Remote Validations              | Approved                | 8 Jul 2024       | IATA Test Ground Handli | CEIV Pharma                      | Certificate             | IATA Test GHSP    | Sun    |               |
| Premium Profile                 |                         |                  |                         | Electronica de la Suciedad en el |                         |                   |        |               |
| Pending Station Approvals       |                         |                  |                         |                                  | Scroll to see full deta | ils               |        |               |
|                                 |                         |                  |                         | « < <b>1</b> > >                 | >                       |                   |        |               |
| Audits and Certifications       |                         |                  |                         |                                  |                         |                   |        |               |
| Schedule Audits                 |                         |                  |                         |                                  |                         |                   |        |               |
| Audit Report and Certificate    |                         |                  |                         |                                  |                         |                   |        |               |
| Sharing                         |                         |                  |                         |                                  |                         |                   |        |               |
|                                 |                         |                  |                         |                                  |                         |                   |        |               |
| Audit Requests                  |                         |                  |                         |                                  |                         |                   |        |               |
| Audit Requests<br>Audit History |                         |                  |                         |                                  |                         |                   |        |               |

## 5.3. Audit Requests

In this section you will find all previously requested audits and their status.

## 5.4. Audit History (& Documents: Certificates /Audit reports)

This section lists all previous certifications achieved by stations and allows you to view related audit documentation (certificates and audit reports).

Visit the ONE Source homepage and locate the Audit History menu and select the station for which you want to view the documentation.

| Overview <mark>&lt;</mark> |                             |   |
|----------------------------|-----------------------------|---|
| Alerts and Events          | Audit History               |   |
| - Coo oll                  | Select your Station/Service |   |
|                            | Select a Station to display | • |
| Requests                   |                             |   |

To open or download the audit documents, click on the document icon of the respective certification, then click on "Show"

| omepage > ONE SOURCE >                          | Audit History                                |                  |                        |              |                 |                           | Browse  | ONE Source |
|-------------------------------------------------|----------------------------------------------|------------------|------------------------|--------------|-----------------|---------------------------|---------|------------|
| Overview                                        | Audit History<br>Select your Station/Service |                  |                        |              |                 |                           |         |            |
| See all                                         | Schnell Handling (MUC)                       |                  |                        |              |                 |                           |         |            |
| Requests<br>My Requests<br>User Role Requests   | Schnell H<br>Schnell H                       |                  |                        |              |                 |                           |         |            |
| Station Management                              | Select Certification                         |                  |                        |              |                 |                           |         |            |
| Remote Validations                              | ALL                                          |                  |                        |              | ×               |                           |         |            |
| Premium Profile                                 |                                              |                  |                        |              |                 |                           |         | <b>*</b> * |
| Become Station Manager                          | CERTIFICATION                                | CERTIFICATION ID | STATION NAME           | ISSUING DATE | EXPIRATION DATE | SCOPE                     | STATUS  | DOCUMENTS  |
| Become Company Admin                            | CEIV Lithium Batteries                       | CEIV-ELI-24-0066 | Schnell Handling (MUC) | 07.19.2024   | 08.12.2024      | Cargo Facility Operations | Expired |            |
| Audits and Certifications                       | CEIV Pharma                                  | CEIV-PIL-21-0700 | Schnell Handling (MUC) | 06.02.2021   | 09.01.2024      | Cargo Facility Operations | Expired | ٦          |
| Schedule Audits<br>Audit Report and Certificate | Smart Facility Operational Capacity          | SFOC-21-0002     | Schnell Handling (MUC) | 02.16.2021   | 06.03.2024      | General Cargo             | Expired |            |
| Sharing<br>Audit Requests                       | Smart Facility Operational Capacity          | SFOC-20-0001     | Schnell Handling (MUC) | 01.21.2021   | 01.21.2021      | General Cargo             | Expired |            |
| Audit History Public area Browse ONE Source     |                                              |                  |                        |              |                 |                           |         |            |

| My Requests<br>User Role Requests              |                      | Schnell Handling   |          |              |      |
|------------------------------------------------|----------------------|--------------------|----------|--------------|------|
| Station Management                             | Select Certification | Do                 | ocuments |              | ×    |
| Name                                           | Сатедогу             | Format             | Туре     | Created Date |      |
| CEIV-ELI-24-0066-<br>CERTIFICATE.PDF           | Certificate          | A4 Document        | PDF      | 12 Aug 2024  | Show |
| CEIV-ELI-24-0066-<br>CERTIFICATE_US_LETTER.PDF | Certificate          | Letter US Document | PDF      | 12 Aug 2024  | Show |
| CEIV-ELI-24-0066-<br>CERTIFICATE.PDF           | Certificate          | A4 Document        | PDF      | 19 Jul 2024  | Show |
| CEIV-ELI-24-0066-<br>CERTIFICATE US LETTER.PDF | Certificate          | Letter US Document | PDF      | 19 Jul 2024  | Show |
| Public area                                    |                      |                    |          |              |      |

## 6. IATA Air Cargo Device Assessment

IATA has launched a new IATA validation program to speed up and streamline device manufacturer approval processes of cargo tracking devices with Airlines. The IATA Air Cargo Device Assessment is an assessment performed by an independent validator which consists of the validation of the manufacturer's documentation (including battery and electromagnetic interference to confirm that the documentation submitted complies with the IATA Recommended Practice 1693 Device approval for air cargo. This certificate provides the device manufacturers an independent and trustworthy assessment of the device documentation. This certificate is a pre-requisite to seek airline approval through the system. It does not substitute airline approval for device use on board.

ONE Source provides several functionalities connected to cargo tracking device management for both solution providers and airlines to manage device approvals via the platform.

## 6.1. Create Solution Provider Account

Please refer to section 2.2.2 for details. Below you can see which Sector and Category combinations are eligible to create Solution Provider profiles.

| ONE Source Station Profile | Sector                                                  | Category                                                                                                    |
|----------------------------|---------------------------------------------------------|----------------------------------------------------------------------------------------------------|
|                            | Airline Supplier                                        | <ul> <li>Consultancy Firm</li> <li>Global Distribution System</li> <li>MRO - Maintenance Repair Overhaul</li> <li>System Solution Provider</li> <li>Other</li> </ul> |
|                            | <ul> <li>Aviation Equipment<br/>Manufacturer</li> </ul> | <ul><li>Engine Manufacturer</li><li>Large Component OEM</li><li>Other</li></ul>                                                                                      |
| Solution Provider          | Financial Institution                                   | Payment Provider                                                                                                    |
|                            | <ul> <li>General Sales Agent</li> </ul>                 | <ul><li>GSA General Sales Agent</li><li>GSSA Cargo</li></ul>                                                                                                    |
|                            | Other                                                   | <ul> <li>Pharmaceutical Industry</li> <li>Manufacturing Industry</li> <li>Food Industry</li> <li>Retail Industry</li> <li>Any category</li> </ul>                    |

### 6.2. Create a Station for Solution Provider

Please refer to Create a new Station section (page 25).

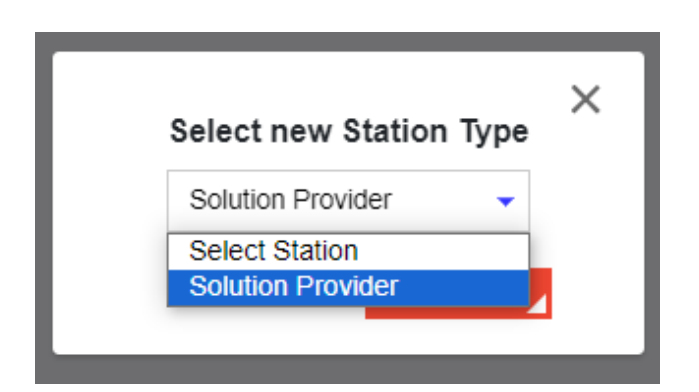

When creating or editing a Solution Provider profile, ensure you tick "Tracking Devices" under solutions to enable cargo device management functionalities:

| Solutions                                                                                       |
|-------------------------------------------------------------------------------------------------|
| General Distribution System General Sales Agent Ground Service Equipment Information Technology |
| Maintenance, Repair, and Overhaul Manufacturing Tracking Devices Unit Load Devices              |

The device management section is only available to companies that have created a Solution Provider profile with "Tracking Devices" selected under solutions.

### 6.3. Registered Devices sub section

### 6.3.1 Register a new device

To register a new device, go to Device Management, Registered Devices section and click on Register new device. In the next screen you can add specific attributes of the device and submit the device registration.

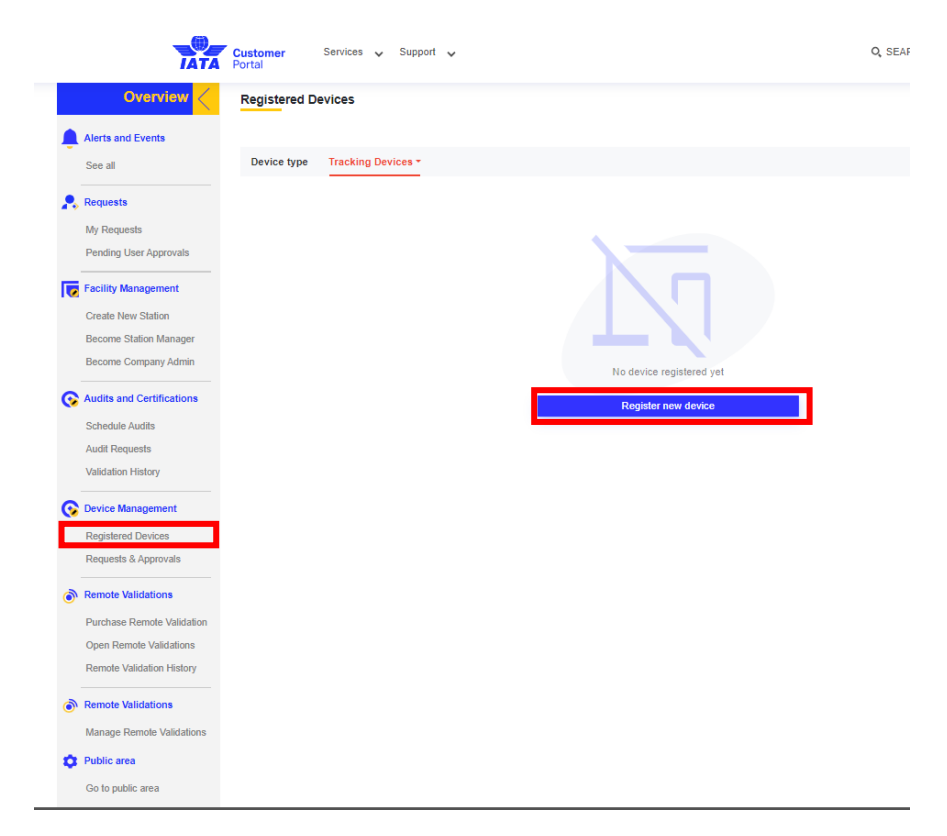

| Device type         Location         Africation         IATA Air Cargo<br>Device Name         Manufacturer Name         Device Category         Intended Use         Africation         IATA Air Cargo<br>Device Assessment         Manufacturer Name           GEOLOCATOR3         GEO333         De         Active device         Location monitoring         Image: Cargo of the cargo of the cargo of t                            | Device type       Tracking Devices •         Device Name       Device Model       Manufacturer Name       Device Category       Intended Use       Altrine Approvals       IATA Air Cargo Device Assessment       Manage         GEOLOCATOR3       GE0333       De       Active device       Location monitoring       Image       -       Image | Registered Device | !S              |                   |                 |                     |                      |                                     |        |
|----------------------------------------------------------------------------------------------------|----------------------------------------------------------------------------------------------------|-------------------|-----------------|-------------------|-----------------|---------------------|----------------------|-------------------------------------|--------|
| Device Name         Device Model         Manufacturer Name         Device Category         Intended Use         Afrima         IATA Air Cargo<br>Device Assessment         Manufacturer           GEOLOCATOR3         GEO333         De         Active device         Location monitoring         Image: Category         Image: Category <td>Device Name         Device Model         Manufacturer Name         Device Category         Intended Use         Atrine<br/>Approvals         IATA Ar Cargo<br/>Device Assessment         Manage           GEOLOCATOR3         GEO333         De         Active device         Location monitoring         Image         -         Image</td> <td>Device type Tra</td> <td>cking Devices -</td> <td></td> <td></td> <td></td> <td></td> <td></td> <td></td> | Device Name         Device Model         Manufacturer Name         Device Category         Intended Use         Atrine<br>Approvals         IATA Ar Cargo<br>Device Assessment         Manage           GEOLOCATOR3         GEO333         De         Active device         Location monitoring         Image         -         Image            | Device type Tra   | cking Devices - |                   |                 |                     |                      |                                     |        |
| Device Name         Device Model         Manufacturer Name         Device Category         Intended Use         Airline<br>Approvals         IATA Air Cargo<br>Device Assessment         Manufacturer Name           GEOLOCATOR3         GE0333         De         Active device         Location monitoring         Image: Category         Image: Category         Im                                                                                                    | Device Name         Device Model         Manufacturer Name         Device Category         Intended Use         Airline<br>Approvals         IATA Air Cargo<br>Device Assessment         Manage           GEOLOCATOR3         GEO333         De         Active device         Location monitoring         Image         -         Image          |                   |                 |                   |                 |                     |                      |                                     |        |
| GEOLOCATOR3 GEO333 De Active device Location monitoring                                                                                                    | GEOLOCATOR3 GEO333 De Active device Location monitoring E - :                                                                                                    | Device Name       | Device Model    | Manufacturer Name | Device Category | Intended Use        | Airline<br>Approvals | IATA Air Cargo<br>Device Assessment | Manage |
|                                                                                                    |                                                                                                    | GEOLOCATOR3       | GE0333          | De                | Active device   | Location monitoring | ≡                    |                                     | :      |

Once you registered the device, it is added to the Registered devices table. The following functions are available via the burger menu: Edit, Request airline approval, Remove.

|                                                                      | Device type Tra           | icking Devices - |                   |                 |                          |                      |                                     |                    |
|----------------------------------------------------------------------|---------------------------|------------------|-------------------|-----------------|--------------------------|----------------------|-------------------------------------|--------------------|
| Alerts and Events<br>See all                                         |                           |                  |                   |                 |                          |                      |                                     |                    |
| Requests                                                             | Device Name               | Device Model     | Manufacturer Name | Device Category | Intended Use             | Airline<br>Approvals | IATA Air Cargo<br>Device Assessment | Manage             |
| My Requests                                                          | Light monitor             | LM1              | UAT3 SP           | Active device   | Monitor light confitions |                      | Pending payment                     | :                  |
| Pending User Approvals                                               | Pressure monitor          | PM1              | UAT3 SP           | Active device   | Monitor pressure in co   |                      | Approved                            |                    |
| Create New Station                                                   | Tracker 1                 | Tracker 1        | UAT3 SP           | Active device   | Track location           |                      | Approved                            | Edit<br>Request ai |
| Remote Validations<br>Become Station Manager<br>Become Company Admin | Scroll to see full detail | S                |                   | «〈1〉»           |                          |                      | + Register                          | Remove             |
| Audits and Certifications                                            |                           |                  |                   |                 |                          |                      |                                     |                    |
| Schedule Audits<br>Audit Report and Certificate<br>Sharing           |                           |                  |                   |                 |                          |                      |                                     |                    |
|                                                                      |                           |                  |                   |                 |                          |                      |                                     |                    |
| Audit Requests                                                       |                           |                  |                   |                 |                          |                      |                                     |                    |

#### 6.3.2 Edit registered device

To edit a device, go to the Registered Devices section, click on burger menu of device you wish to edit and choose the option "Edit". In the next screen you can edit any of the device parameter. Click on the" Save" button to register your changes.

Attention: In case the device holds an existing IATA assessments or airline approvals/ acknowledgement of existing approval, editing the device attributes will remove all existing IATA validations and airline approvals

#### 6.3.3 Remove registered device

To remove a device, go to the Registered Devices section, click on burger menu of device you wish to remove and choose the option "Remove "

Attention: In case the device holds an existing IATA assessments or airline approvals/ acknowledgement of existing approval, removing the device will remove all existing approvals. In such case you need to register the device and request approvals again.

### 6.3.4 Registered devices table

The Registered devices table lists all devices that you have registered, showing IATA Air Cargo Device Assessment and airline approvals for your devices.

| Homepage > ONE SOURCE                                                                         |                    |                            |                   |                 |                          |                      | Browse ONE                          | Source     |
|-----------------------------------------------------------------------------------------------|--------------------|----------------------------|-------------------|-----------------|--------------------------|----------------------|-------------------------------------|------------|
| Overview                                                                                      | Registered Device  | s                          |                   |                 |                          |                      |                                     |            |
| Alerts and Events                                                                             |                    |                            |                   |                 |                          |                      |                                     |            |
| See all                                                                                       | Device type Trac   | cking Device -             |                   |                 |                          |                      |                                     |            |
| Requests                                                                                      |                    |                            |                   |                 |                          |                      |                                     |            |
| My Requests                                                                                   | Device Name        | Device Model               | Manufacturer Name | Device Category | Intended Use             | Airline<br>Approvals | IATA Air Cargo<br>Device Assessment | Manage     |
| Station Management                                                                            | HumidityTrack -178 | TLTR1234 - yht             | UAT3 SP           | Active device   | m - notwj c              | Ξ                    | -                                   | ÷          |
| Create New Station                                                                            | Light monitor      | LM1                        | UAT3 SP           | Active device   | Monitor light confitions | Ξ                    | Pending payment                     | :          |
| Remote Validations                                                                            | Pressure monitor   | PM1                        | UAT3 SP           | Active device   | Monitor pressure in co   | E                    | Approved                            | :          |
| Become Company Admin                                                                          | Tilt tracker       | TLTR1234                   | UAT3 SP           | Passive Device  | Tilt monitoring          | Ξ                    | -                                   | :          |
| Audits and Certifications                                                                     | Tracker 1          | Tracker 1                  | UAT3 SP           | Active device   | Track location           | Ξ                    | Approved                            | :          |
| Schedule Audils<br>Audit Report and Certificate<br>Sharing<br>Audit Requests<br>Audit History |                    | Scroll to see full details |                   | ≪ < 1 > »       |                          |                      | + Register                          | new device |
| Device Management     Registered Devices     Requests & Approvals                             |                    |                            |                   |                 |                          |                      |                                     |            |

## 6.4. Requests & Approvals subsection

### 6.4.1 Request IATA Air Cargo Device Assessment

You can request IATA Air Cargo Device Assessment for your devices. The IATA Air Cargo Device Assessment is an assessment performed by an independent validator which consists of the validation of the manufacturer's documentation (including battery and electromagnetic interference to confirm that the documentation submitted complies with the IATA Recommended Practice 1693 Device approval for air cargo. This certificate provides the device manufacturers an independent and trustworthy assessment of the device documentation. This certificate is a pre-requisite to seek airline approval through the system. It does not substitute airline approval for device use on board.

To request IATA Air Cargo Device Assessment, you need to access the Requests & Approvals subsection and click on the Approvals tab. You need to then click on Request new approval, select the device you wish to request the approval for then purchase the IATA Air Cargo Device Assessment. Clicking on purchase will redirect you to the IATA e-Commerce website to purchase the service.

| IATA                                                                                                    | Customer Services V Support Portal                                                                                                    | *                           |                                                                                                    | . +                                                                      |                                                         |  |
|----------------------------------------------------------------------------------------------------|----------------------------------------------------------------------------------------------------|-----------------------------|----------------------------------------------------------------------------------------------------|--------------------------------------------------------------------------|---------------------------------------------------------|--|
| Overview <                                                                                                    | Requests                                                                                                    |                             |                                                                                                    |                                                                          |                                                         |  |
| Alerts and Events                                                                                                    |                                                                                                    |                             |                                                                                                    |                                                                          |                                                         |  |
| See all                                                                                                    | Approval Requests                                                                                                    | nents of existing approvais |                                                                                                    |                                                                          |                                                         |  |
| Requests                                                                                                    | All Requests     O     Pending F                                                                                                    | Request O Approved          | Request O Rejected Request                                                                                                    |                                                                          |                                                         |  |
| My Requests                                                                                                    | Case Status                                                                                                    | Request Date                | Approval Type                                                                                                    | Device Type                                                              | Questionnaire                                           |  |
|                                                                                                    | Pending payment                                                                                                    | 17/06/2024                  | Air Cargo Device Assessment (IATA Approval)                                                                                                    | Tracking Devices                                                         | Questionnaire                                           |  |
| Facility Management                                                                                                    | r onding paymont                                                                                                    | THOULDE !                   | na oago bonoonacconnen (ann approra)                                                                                                    | Hadding Donoco                                                           |                                                         |  |
| Create New Station<br>Become Station Manager                                                                                                    | Scroll to see full details                                                                                                    |                             |                                                                                                    |                                                                          | + Request new approva                                   |  |
| Become Company Admin                                                                                                    |                                                                                                    |                             | $\ll$ $\langle$ 1 $\rangle$ »                                                                                                    |                                                                          |                                                         |  |
| Audits and Certifications                                                                                                    |                                                                                                    |                             |                                                                                                    |                                                                          |                                                         |  |
| Schedule Audits                                                                                                    |                                                                                                    |                             |                                                                                                    |                                                                          |                                                         |  |
| Audit Requests                                                                                                    |                                                                                                    |                             |                                                                                                    |                                                                          |                                                         |  |
| Validation History                                                                                                    |                                                                                                    |                             |                                                                                                    |                                                                          |                                                         |  |
| Device Management                                                                                                    |                                                                                                    |                             |                                                                                                    |                                                                          |                                                         |  |
| Registered Devices                                                                                                    |                                                                                                    |                             |                                                                                                    |                                                                          |                                                         |  |
| Requests & Approvals                                                                                                    |                                                                                                    |                             |                                                                                                    |                                                                          |                                                         |  |
|                                                                                                    |                                                                                                    |                             |                                                                                                    |                                                                          |                                                         |  |
|                                                                                                    |                                                                                                    |                             |                                                                                                    |                                                                          |                                                         |  |
|                                                                                                    |                                                                                                    |                             |                                                                                                    |                                                                          |                                                         |  |
|                                                                                                    |                                                                                                    |                             | Request Assessment                                                                                                    |                                                                          |                                                         |  |
|                                                                                                    |                                                                                                    |                             |                                                                                                    |                                                                          |                                                         |  |
| aquest new approval                                                                                                    |                                                                                                    | ×                           |                                                                                                    |                                                                          |                                                         |  |
| equest new approval<br>lect the device you wish to get valida                                                                                                    | ited:                                                                                                    | ×                           | 🏷 Type of request                                                                                                    |                                                                          |                                                         |  |
| equest new approval<br>elect the device you wish to get validate                                                                                                    | ited:                                                                                                    | ×                           | Type of request                                                                                                    |                                                                          |                                                         |  |
| equest new approval<br>lect the device you wish to get valida                                                                                                    | ited:<br>Model IATA Air Carpo Device Assessment                                                                                                    | ×                           | Type of request     Request IATA Air Cargo Device Asses                                                                                                    | ssment                                                                   | i                                                       |  |
| equest new approval<br>lect the device you wish to get valida<br>Device Name Device                                                                                                    | Nodel IATA Air Cargo Device Assessment                                                                                                    | ×                           |                                                                                                    | ssment                                                                   | i                                                       |  |
| equest new approval<br>lect the device you wish to get valida<br>Device Name Device<br>Light monitor LM                                                                                                    | Nodel IATA Air Cargo Device Assessment                                                                                                    | ×                           |                                                                                                    | ssment                                                                   | i                                                       |  |
| equest new approval<br>lect the device you wish to get valida<br>Device Name Device<br>Light monitor LM<br>Pressure monitor PN                                                                                                    | Model IATA Air Cargo Device Assessment                                                                                                    | ×                           |                                                                                                    | ssment<br>ssment                                                         | i<br>i                                                  |  |
| equest new approval<br>ect the device you wish to get valida<br>Device Name Device<br>Light monitor LM<br>Pressure monitor Pl<br>Tracker 1 Trac                                                                                                    | Model IATA Air Cargo Device Assessment                                                                                                    | ×                           |                                                                                                    | ssment<br>ssment                                                         | i<br>i                                                  |  |
| equest new approval<br>eet the device you wish to get valida<br>Device Name Device<br>Light monitor LM<br>Pressure monitor PA<br>Tracker 1 Trac                                                                                                    | Model IATA Air Cargo Device Assessment<br>A1<br>M1 I                                                                                                    | ×                           |                                                                                                    | ssment<br>ssment<br>sssessed by IATA,                                    | i<br>i                                                  |  |
| equest new approval ect the device you wish to get valida Device Name Device Light monitor LM Pressure monitor PN Tracker 1 Track                                                                                                    | Model IATA Air Cargo Device Assessment<br>M1  Ø<br>ker 1 Ø                                                                                                    | ×                           |                                                                                                    | ssment<br>ssment<br>sssessed by IATA,<br>spproval.<br>ved, you can requ  | i<br>i<br>only IATA assessed<br>est airline             |  |
| equest new approval<br>lect the device you wish to get valida<br>Device Name Device<br>Light monitor LM<br>Pressure monitor PN<br>Tracker 1 Trac                                                                                                    | Model IATA Air Cargo Device Assessment<br>M1<br>W1 ©<br>ker 1 ©                                                                                                    | ×                           | Type of request Request IATA Air Cargo Device Asset Request IATA Air Cargo Device Asset Request IATA Air Cargo Device Asset + Airline Approvals The device you selected is not yet a devices can be selected for airline a If your device was previously approvacknowledgement here.                                                                                                    | ssment<br>ssment<br>assessed by IATA,<br>approval.<br>ved, you can requi | i<br>i<br>only IATA assessed<br>est airline             |  |
| equest new approval<br>ect the device you wish to get valida<br>Device Name Device<br>Light monitor LM<br>Pressure monitor PN<br>Tracker 1 Trac                                                                                                    | tted:<br>Model IATA Air Cargo Device Assessment<br>M1<br>M1<br>Ker 1<br>C                                                                                                    | ×                           | Type of request Request IATA Air Cargo Device Asset Request IATA Air Cargo Device Asset + Airline Approvals The device you selected is not yet a devices can be selected for airline a If your device was previously approvacknowledgement here.                                                                                                    | ssment<br>ssment<br>sssessed by IATA,<br>approval.<br>ved, you can requi | i<br>i<br>only IATA assessed<br>est airline             |  |
| equest new approval<br>ect the device you wish to get valida<br>Device Name Device<br>Light monitor LM<br>Pressure monitor PN<br>Tracker 1 Trac                                                                                                    | tted:<br>Model IATA Air Cargo Device Assessment<br>M1        M1       Ø       ker 1       Ø                                                                                                    | ×                           | Type of request Request IATA Air Cargo Device Assess  Request IATA Air Cargo Device Assess + Airline Approvals The device you selected is not yet a devices can be selected for airline a If your device was previously approvacknowledgement here. Total Price                                                                                                    | ssment<br>ssment<br>ssessed by IATA,<br>spproval.<br>ved, you can requi  | i<br>i<br>only IATA assessed<br>est airline<br>Purchase |  |
| equest new approval ect the device you wish to get valida Device Name Device Light monitor LM Pressure monitor PN Tracker 1 Trac                                                                                                    | Hed:<br>Model IATA Air Cargo Device Assessment<br>A1<br>M1        A1       M1       Image: Second Second Se                                                                                                    | ×                           | Type of request Request IATA Air Cargo Device Assess Request IATA Air Cargo Device Assess + Airline Approvals The device you selected is not yet a devices can be selected for airline a If your device was previously approvacknowledgement here. Total Price                                                                                                    | ssment<br>ssment<br>ssessed by IATA,<br>spproval.<br>ved, you can requi  | i<br>only IATA assessed<br>est airline<br>Purchase      |  |
| equest new approval<br>ect the device you wish to get valida<br>Device Name Device<br>Light monitor LM<br>Pressure monitor PH<br>Tracker 1 Trac                                                                                                    | Hed:<br>Model IATA Air Cargo Device Assessment<br>A1<br>M1 ©<br>ker 1 ©<br>ker 1 Next                                                                                                    | ×                           | Type of request Request IATA Air Cargo Device Asset Request IATA Air Cargo Device Asset + Airline Approvals The device you selected is not yet a devices can be selected for airline a If your device was previously approvacknowledgement here. Total Price                                                                                                    | ssment<br>ssment<br>assessed by IATA,<br>approval.<br>ved, you can requi | i<br>i<br>only IATA assessed<br>est airline<br>Purchase |  |
| equest new approval<br>lect the device you wish to get valida<br>Device Name Device<br>Light monitor LN<br>Pressure monitor PH<br>Tracker 1 Trac<br>Cra<br>PRODUCTS V                                                                                                    | Hed:<br>Model IATA Air Cargo Device Assessment<br>A1<br>M1 ©<br>ker 1 ©<br>ker 1 Next                                                                                                    | ×                           | Type of request Request IATA Air Cargo Device Asset Request IATA Air Cargo Device Asset + Airline Approvals The device you selected is not yet a devices can be selected for airline a If your device was previously approvacknowledgement here. Total Price                                                                                                    | ssment<br>ssment<br>assessed by IATA,<br>approval.<br>ved, you can requi | i<br>i<br>only IATA assessed<br>est airline<br>Purchase |  |
| equest new approval ectite device you wish to get valida Device Name Device Light monitor IM Pressure monitor PH Tracker 1 Trac Ca                                                                                                    | tted:<br>Model IATA Air Cargo Device Assessment<br>M1 ©<br>ker 1 ©<br>necel Next                                                                                                    | ×                           | Type of request Request IATA Air Cargo Device Asset Request IATA Air Cargo Device Asset Airline Approvals The device you selected is not yet a devices can be selected for airline a If your device was previously approvacknowledgement here. Total Price                                                                                                    | ssment<br>assessed by IATA,<br>approval.<br>ved, you can requi           | i<br>i<br>only IATA assessed<br>est airline<br>Purchase |  |
| equest new approval ect the device you wish to get valida Device Name Device Light monitor LN Pressure monitor PN Tracker 1 Trac  PRODUCTS ~                                                                                                    | tted:<br>Model IATA Air Cargo Device Assessment<br>A1<br>A1<br>A1<br>A1<br>A1<br>A1<br>A1<br>C<br>A<br>A1<br>A1<br>A1<br>A1<br>A1<br>A1<br>A1<br>A1<br>A1                                                                                                    | ×                           | <ul> <li>Type of request</li> <li>Request IATA Air Cargo Device Asset</li> <li>Request IATA Air Cargo Device Asset</li> <li>+ Airline Approvals</li> <li>The device you selected is not yet a devices can be selected for airline a If your device was previously approvacknowledgement here.</li> <li>Total Price</li> </ul>                                                                                       | ssment<br>ssment<br>sssessed by IATA,<br>spproval.<br>ved, you can requi | i<br>i<br>only IATA assessed<br>est airline<br>Purchase |  |
| equest new approval<br>ect the device you wish to get valida<br>Device Name Device<br>Light monitor LM<br>Pressure monitor Ph<br>Tracker 1 Trac<br>Cr<br>PRODUCTS ~                                                                                                    | tted:<br>Model IATA Air Cargo Device Assessment<br>A1<br>M1 ©<br>ker 1 ©<br>mcel Next                                                                                                    | ×                           | <ul> <li>Type of request</li> <li>Request IATA Air Cargo Device Asset</li> <li>Request IATA Air Cargo Device Asset</li> <li>+ Airline Approvals</li> <li>The device you selected is not yet a devices can be selected for airline a If your device was previously approvacknowledgement here.</li> <li>Total Price</li> </ul>                                                                                       | ssment<br>ssment<br>ssessed by IATA,<br>spproval.<br>ved, you can requi  | i<br>i<br>only IATA assessed<br>est airline<br>Purchase |  |
| equest new approval<br>lect the device you wish to get valida<br>Device Name Device<br>Light monitor LM<br>Pressure monitor PA<br>Tracker 1 Track<br>PRODUCTS ~<br>PRODUCTS ~                                                                                                    | Hed:<br>Model IATA Air Cargo Device Assessment<br>A1<br>A1<br>A1<br>A1<br>A1<br>C<br>An<br>A1<br>C<br>An<br>An<br>An<br>An<br>An<br>An<br>An<br>An<br>An<br>An                                                                                                    | ×                           | <ul> <li>Type of request</li> <li>Request IATA Air Cargo Device Assest         <ul> <li>Request IATA Air Cargo Device Assest             + Airline Approvals</li> </ul> </li> <li>The device you selected is not yet a         devices can be selected for airline a         tf your device was previously approv         acknowledgement here.<br/>Total Price         <ul> <li>Total Price</li> </ul> </li> </ul> | ssment<br>ssment<br>sssessed by IATA,<br>spproval.<br>ved, you can requi | i<br>i<br>only IATA assessed<br>est airline<br>Purchase |  |
| equest new approval<br>lect the device you wish to get valida<br>Device Name Device<br>Light monitor LM<br>Pressure monitor PH<br>Tracker 1 Track<br>PRODUCTS ~<br>PRODUCTS ~<br>PRODUCTS ~                                                                                                    | Hed:<br>Model IATA Air Cargo Device Assessment<br>A1<br>A1<br>A1<br>A1<br>C<br>A1<br>C<br>C<br>A1<br>C<br>A1<br>C<br>A1<br>C<br>A1<br>C<br>A1<br>C<br>C<br>A1<br>C<br>A1<br>C<br>A1<br>C<br>A1<br>C<br>A1<br>C<br>A1<br>C<br>A1<br>C<br>A1<br>C<br>A1<br>C<br>A1<br>C<br>A1<br>C<br>A1<br>C<br>A1<br>C<br>A1<br>C<br>A1<br>C<br>A1<br>C<br>A1<br>C<br>A1<br>C<br>A1<br>C<br>A1<br>C<br>C<br>A1<br>C<br>A1<br>C<br>C<br>A1<br>C<br>C  | ×                           | <ul> <li>Type of request</li> <li>Request IATA Air Cargo Device Asset</li> <li>Request IATA Air Cargo Device Asset</li> <li>+ Airline Approvals</li> <li>The device you selected is not yet a devices can be selected for airline a If your device was previously approvacknowledgement here.</li> <li>Total Price</li> </ul>                                                                                       | ssment<br>ssment<br>sssessed by IATA,<br>spproval.<br>ved, you can requi | i<br>i<br>only IATA assessed<br>est airline<br>Purchase |  |
| equest new approval<br>lect the device you wish to get valida<br>Device Name Device<br>Light monitor Li<br>Pressure monitor PH<br>Tracker 1 Track<br>PRODUCTS ~<br>PRODUCTS ~<br>TA Air Cargo Device Assess<br>Araulability<br>Araulability                                                                                                    | Hed:<br>Model IATA Air Cargo Device Assessment<br>A1<br>A1<br>@<br>A1<br>@<br>A | ×                           | <ul> <li>Type of request</li> <li>Request IATA Air Cargo Device Asset</li> <li>Request IATA Air Cargo Device Asset<br/>+ Airline Approvals</li> <li>The device you selected is not yet a<br/>devices can be selected for airline a<br/>If your device was previously appro<br/>acknowledgement here.</li> <li>Total Price</li> </ul>                                                                                | ssment<br>ssment<br>assessed by IATA,<br>approval.<br>ved, you can requi | i<br>i<br>only IATA assessed<br>est airline<br>Purchase |  |
| equest new approval ectite device you wish to get valida Device Name Device Light monitor Li Pressure monitor Pi Tracker 1 Trac  PRODUCTS   PRODUCTS   PRO | Hed:<br>Model IATA Air Cargo Device Assessment<br>A1<br>A1<br>A1<br>C<br>A1<br>C<br>A1     | ×                           | <ul> <li>Type of request</li> <li>Request IATA Air Cargo Device Asset</li> <li>Request IATA Air Cargo Device Asset<br/>+ Airline Approvals</li> <li>The device you selected is not yet a<br/>devices can be selected for airline a<br/>If your device was previously appro<br/>acknowledgement here.</li> <li>Total Price</li> </ul>                                                                                | ssment<br>ssment<br>assessed by IATA,<br>approval.<br>ved, you can requi | i<br>i<br>only IATA assessed<br>est airline<br>Purchase |  |
| equest new approval ect the device you wish to get validat Device Name Device Light monitor Li Pressure monitor Pi Tracker 1 Trac  PRODUCTS ~  PRODUCTS ~  PRODUCT | Hed:<br>Model IATA Air Cargo Device Assessment<br>A1<br>A1<br>M1 ©<br>ker 1 ©<br>ker 1 ©<br>ker 1 ©<br>Ker 1 ©<br>Ker 1                                                                                                    | ×                           | <ul> <li>Type of request</li> <li>Request IATA Air Cargo Device Asset</li> <li>Request IATA Air Cargo Device Asset<br/>+ Airline Approvals</li> <li>The device you selected is not yet a<br/>devices can be selected for airline a<br/>If your device was previously appro<br/>acknowledgement here.</li> <li>Total Price</li> </ul>                                                                                | ssment<br>ssment<br>assessed by IATA,<br>approval.<br>ved, you can requi | i<br>i<br>only IATA assessed<br>est airline<br>Purchase |  |
| Equest new approval       eet the device you wish to get validate       Device Name     Device       Light monitor     Light monitor       Pressure monitor     Ph       Tracker 1     Track       Yerosure     PRODUCTS       Problects     S       Yerosure     Device       Air Cargo     Device       Arallelity     Product Cargo e       Cargo e     S       Tracker 1     Tracker                                                                                                    | Hed:<br>Model IATA Air Cargo Device Assessment<br>A1<br>A1<br>A1<br>C<br>A1<br>C<br>C<br>A1<br>C<br>A1<br>C<br>A1<br>C<br>A1<br>C<br>A1<br>C<br>C<br>A1<br>C<br>A1<br>C<br>A1<br>C<br>A1<br>C<br>A1<br>C<br>C<br>A1<br>C<br>C<br>A1<br>C<br>C<br>A1<br>C<br>C<br>C<br>C<br>C<br>C<br>C<br>C<br>C<br>C<br>C<br>C<br>C                                                                                                    | ×                           | <ul> <li>Type of request</li> <li>Request IATA Air Cargo Device Asset</li> <li>Request IATA Air Cargo Device Asset<br/>+ Airline Approvals</li> <li>The device you selected is not yet a<br/>devices can be selected for airline a<br/>If your device was previously appro<br/>acknowledgement here.</li> <li>Total Price</li> </ul>                                                                                | ssment<br>assessed by IATA,<br>approval.<br>ved, you can requi           | i i only IATA assessed est airline Purchase             |  |
| equest new approval lectthe device you wish to get valida Device Name Device Light monitor LN Pressure monitor PN Tracker 1 Track Probucts  PRODUCTS  PRODUCTS  PRODUCTS  PRODUCTS  PAthetics  Cat Availability Product Name Emmat Language Effected Date                                                                                                    | tted:<br>Model IATA AIr Cargo Device Assessment<br>A1<br>A1<br>A1<br>A1<br>A1<br>A1<br>A1<br>A1<br>A1<br>A1                                                                                                    | ×                           | <ul> <li>Type of request</li> <li>Request IATA Air Cargo Device Asset</li> <li>Request IATA Air Cargo Device Asset</li> <li>+ Airline Approvals</li> <li>The device you selected is not yet a devices can be selected for airline a If your device was previously approvacknowledgement here.</li> <li>Total Price</li> </ul>                                                                                       | ssment<br>ssment<br>assessed by IATA,<br>approval.<br>ved, you can requi | i<br>i<br>only IATA assessed<br>est airline<br>Purchase |  |
| equest new approval<br>lect the device you wish to get valida<br>Device Name Device<br>Light monitor LN<br>Pressure monitor PN<br>Tracker 1 Traci<br>PRODUCTS ~<br>PRODUCTS ~<br>PRODUCTS ~<br>TAAir Cargo Device Assess<br>TAAir Cargo Device Assess<br>Availability<br>Product Name<br>Availability<br>Product Name                                                                                                    | tted:<br>Model IATA Air Cargo Device Assessment<br>A1<br>A1<br>A1<br>A1<br>A1<br>A1<br>A1<br>A1<br>A1<br>A1                                                                                                    | ×                           | <ul> <li>Type of request</li> <li>Request IATA Air Cargo Device Asset</li> <li>Request IATA Air Cargo Device Asset</li> <li>+ Airline Approvals</li> <li>The device you selected is not yet a devices can be selected for airline a If your device was previously approvacknowledgement here.</li> <li>Total Price</li> </ul>                                                                                       | ssment<br>ssment<br>sssessed by IATA,<br>spproval.<br>ved, you can requi | i i only IATA assessed est airline Purchase             |  |
| equest new approval leact the device you wish to get validat Device Name Device Light monitor LN Pressure monitor PN Tracker 1 Trac                                                                                                    | Hed:<br>Model IATA Air Cargo Device Assessment<br>A1<br>A1<br>A1<br>A1<br>A1<br>A1<br>A1<br>A1<br>A1<br>A1                                                                                                    | ×                           | <ul> <li>Type of request</li> <li>Request IATA Air Cargo Device Asset</li> <li>Request IATA Air Cargo Device Asset</li> <li>+ Airline Approvals</li> <li>The device you selected is not yet a devices can be selected for airline a If your device was previously approvacknowledgement here.</li> <li>Total Price</li> </ul>                                                                                       | ssment<br>ssment<br>sssessed by IATA,<br>spproval.<br>ved, you can requi | i i only IATA assessed est airline Purchase             |  |

### 6.4.2 Request IATA Air Cargo Device Assessment + Airline Approvals

Requesting IATA Air Cargo Device Assessment can be combined with requesting airline approvals. To request IATA Air Cargo Device Assessment, you need to access the Requests & Approvals subsection and click on the Approvals tab. You need to then click on Request new approval, select the device you wish to request the approval for then purchase the IATA Air Cargo Device Assessment + Airline Approval. You can select the airlines from whom the approval is requested, you can select multiple airlines at the same time.

Clicking on purchase will redirect you to the IATA e-Commerce website to purchase the service.

| Overview         Alerts and Events         See all         Requests         My Requests         Pending User Approvals         Facility Management         Create New Station | Approval Requests     Acknowled <ul> <li>All Requests</li> <li>Case</li> <li>Status</li> <li>Pending payment</li> </ul> | Igements of existing approvals<br>ling Request O Approve<br>Request Date | ed Request O Rejected Request                                                                          |                    |                        |
|----------------------------------------------------------------------------------------------------|----------------------------------------------------------------------------------------------------|--------------------------------------------------------------------------|----------------------------------------------------------------------------------------------------|--------------------|------------------------|
| Alerts and Events See all Requests My Requests Pending User Approvals Facility Management Create New Station                                                                  | Approval Requests         Acknowled <ul></ul>                                                                           | dgements of existing approvals<br>ling Request O Approve<br>Request Date | ed Request O Rejected Request                                                                          |                    |                        |
| See all Requests My Requests Pending User Approvals Facility Management Create New Station                                                                                    | Approval Requests     Acknowled     All Requests     O Pend     Case Status     Pending payment                         | igements of existing approvals<br>ling Request O Approve<br>Request Date | ed Request O Rejected Request                                                                          |                    |                        |
| Requests My Requests Pending User Approvals Facility Management Create New Station                                                                                            | All Requests     O     Pend     Case     Status     Pending payment                                                     | ling Request O Approve                                                   | ed Request O Rejected Request                                                                          |                    |                        |
| My Requests<br>Pending User Approvals<br>Facility Management<br>Create New Station                                                                                            | Case Status Pending payment                                                                                             | Request Date                                                             | Annual Tura                                                                                            |                    |                        |
| Pending User Approvals Facility Management Create New Station                                                                                                    | Case Status Pending payment                                                                                             | Request Date                                                             | Anner 1 Turn                                                                                           |                    |                        |
| Facility Management Create New Station                                                                                                    | Pending payment                                                                                                    |                                                                          | Approval Type                                                                                          | Device Type        | Questionnaire          |
| Create New Station                                                                                                    |                                                                                                    | 17/06/2024                                                               | Air Cargo Device Assessment (IATA Approval)                                                            | Tracking Devices   |                        |
|                                                                                                    |                                                                                                    |                                                                          |                                                                                                    |                    |                        |
| Become Station Manager                                                                                                    | Scroll to see full details                                                                                              |                                                                          |                                                                                                    |                    | + Request new approval |
| Become Company Admin                                                                                                    |                                                                                                    |                                                                          | $\ll$ $\langle$ 1 $\rangle$ »                                                                          |                    |                        |
| Audits and Certifications                                                                                                    |                                                                                                    |                                                                          |                                                                                                    |                    |                        |
| Schedule Audits                                                                                                    |                                                                                                    |                                                                          |                                                                                                    |                    |                        |
| Audit Requests                                                                                                    |                                                                                                    |                                                                          |                                                                                                    |                    |                        |
| Validation History                                                                                                    |                                                                                                    |                                                                          |                                                                                                    |                    |                        |
|                                                                                                    |                                                                                                    |                                                                          |                                                                                                    |                    |                        |
|                                                                                                    |                                                                                                    |                                                                          |                                                                                                    |                    |                        |
| Registered Devices                                                                                                    |                                                                                                    |                                                                          |                                                                                                    |                    |                        |
|                                                                                                    |                                                                                                    |                                                                          |                                                                                                    |                    |                        |
|                                                                                                    |                                                                                                    |                                                                          |                                                                                                    |                    |                        |
|                                                                                                    |                                                                                                    |                                                                          |                                                                                                    |                    | ~                      |
|                                                                                                    | ×                                                                                                    | Red                                                                      | quest Assessment                                                                                       |                    | ^                      |
| equest new approval                                                                                                    |                                                                                                    |                                                                          |                                                                                                    |                    |                        |
| ect the device you wish to get validated.                                                                                                    |                                                                                                    | r 🔊                                                                      | Type of request                                                                                        |                    |                        |
|                                                                                                    |                                                                                                    | 0                                                                        | Request 1674 Air Cores Device Assessment                                                               |                    |                        |
| Device Name Device Model                                                                                                    | IATA Air Cargo Device Assessment                                                                                        | _                                                                        | Request IATA Air Cargo Device Assessment                                                               | i                  |                        |
| Light monitor LM1                                                                                                    |                                                                                                    |                                                                          |                                                                                                    |                    |                        |
| Proseuro monitor DM1                                                                                                    |                                                                                                    | ۲                                                                        | Request IATA Air Cargo Device Assessment                                                               | 4                  |                        |
| riessure monitor rim                                                                                                    | V                                                                                                    |                                                                          | + Airline Approvals                                                                                    | •                  |                        |
| Tracker 1 Tracker 1                                                                                                    | •                                                                                                    |                                                                          |                                                                                                    |                    |                        |
|                                                                                                    |                                                                                                    | $\triangle$                                                              | The device you selected is not yet assessed by IATA,                                                   | only IATA assessed |                        |
|                                                                                                    |                                                                                                    |                                                                          | devices can be selected for airline approval.<br>If your device was previously approved, you can requi | iest airline       |                        |
|                                                                                                    |                                                                                                    |                                                                          | acknowledgement here.                                                                                  |                    |                        |
|                                                                                                    |                                                                                                    |                                                                          | _                                                                                                    |                    |                        |
| Cancel                                                                                                    | Next                                                                                                    |                                                                          | Total Price \$2500                                                                                     | Next               |                        |

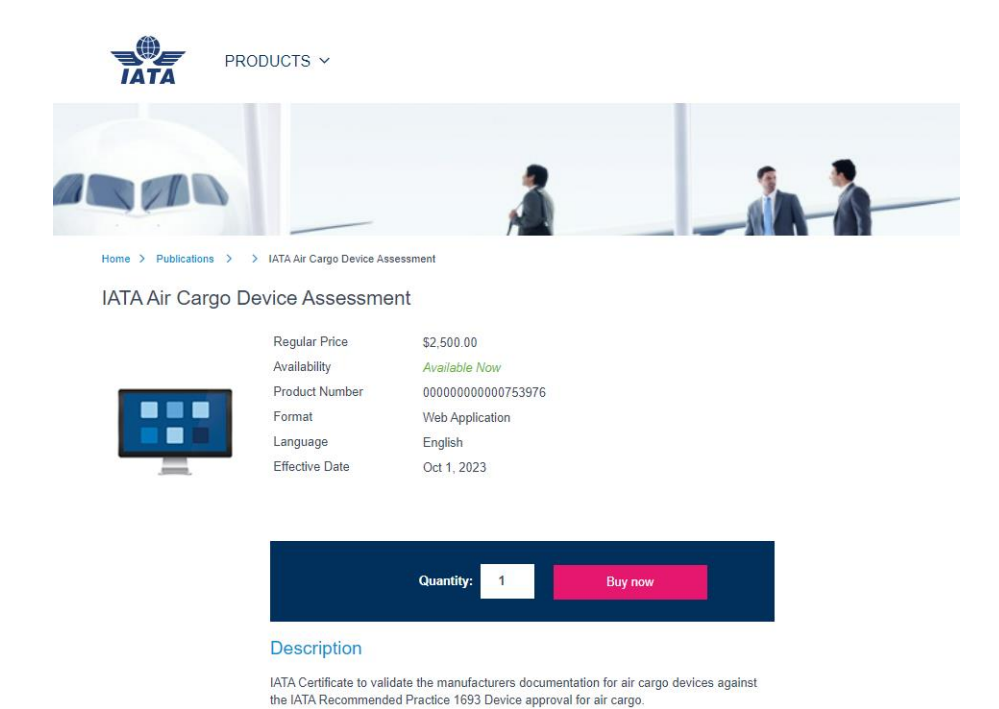

### 6.4.3 Completing the Remote Validation Questionnaire (RVQ)

Following the purchase of the IATA Air Cargo Device Assessment, you will need to complete the RVQ by providing additional information and supporting documentation of your tracking device.

You can access The Questionnaire form the Requests & Approvals subsection and click on the Approvals tab. The table listing all approvals requests shows an arrow in the last column, clicking on the arrow redirects you to RVQ for the specific device.

Once the RVQ is completed, you need to submit it for assessment. The submitted questionnaire is then going the be assessed by an independent validator. You will be notified about the outcome of the IATA Air Cargo Device Assessment or any questions/comments the independent validator may have regarding the questionnaire.

If you have also requested airline approvals in addition to the IATA Air Cargo Device Assessment, upon a positive assessment by independent validator, the questionnaire is automatically forwarded to the airlines selected by you. You will be notified about the outcome of the airline assessment or any questions/comments the airline may have regarding the questionnaire.

| ТАТА                                                                       | Customer<br>Portal   | Services 🗸 Support 🗸            |                          |                                                | Q SEARCH 🛱       | 3                     |
|----------------------------------------------------------------------------|----------------------|---------------------------------|--------------------------|------------------------------------------------|------------------|-----------------------|
| mepage > ONE SOURCE                                                        | Requests             |                                 |                          |                                                |                  | Browse ONE Source     |
| Alerts and Events                                                          | Approval Requ        | ests Acknowledgemen             | ts of existing approvals |                                                |                  |                       |
| Requests<br>My Requests                                                    | All Requests         | <ul> <li>Pending Req</li> </ul> | uest O Approved          | Request O Rejected Request                     |                  |                       |
| Pending User Approvals                                                     | Case                 | Status                          | Request Date             | Approval Type                                  | Device Type      | Questionnaire         |
| Station Management                                                         |                      | Pending payment                 | 16/05/2024               | Air Cargo Device Assessment (IATA Approval)    | Tracking Devices |                       |
| Create New Station                                                         | 16508256             | Pending review                  | 14/05/2024               | Air Cargo Device Assessment (Airline Approval) | Tracking Devices | 6                     |
| Remote Validations                                                         | 16508255             | Approved                        | 14/05/2024               | Air Cargo Device Assessment (Airline Approval) | Tracking Devices | S Go to               |
| Become Company Admin                                                       | 16508249             | Approved                        | 14/05/2024               | Air Cargo Device Assessment (IATA Approval)    | Tracking Devices | $\mathbf{>}$          |
| Audits and Certifications                                                  | 16507879             | Approved                        | 03/05/2024               | Air Cargo Device Assessment (Airline Approval) | Tracking Devices | >                     |
| Schedule Audits                                                            | 16507877             | Approved                        | 03/05/2024               | Air Cargo Device Assessment (IATA Approval)    | Tracking Devices | $\mathbf{\hat{b}}$    |
| Audit Report and Certificate<br>Sharing<br>Audit Requests<br>Audit History | Scroll to see full d | etails                          |                          | « < 1 > »                                      |                  | + Request new approva |

Following positive IATA Air Cargo Device Assessment and airline approvals, the information about the approvals is displayed in the registered devices table in your profile.

### Request Airline approval for IATA validated devices

Requests & Approvals

After receiving the IATA Air Cargo Device Assessment for a device, new airline approvals can be requested at any time by selecting a device in the Registered Devices table and clicking on Request airline approval in the burger menu under Manage. On then next screen you can select one or multiple airlines from which you seek approval and click Submit.

| Overview                                     | Registered Device  | s                          |                   |                 |                          |                      |                                     |        |                   |
|----------------------------------------------|--------------------|----------------------------|-------------------|-----------------|--------------------------|----------------------|-------------------------------------|--------|-------------------|
| Alerts and Events                            |                    |                            |                   |                 |                          |                      |                                     |        |                   |
| See all                                      | Device type Trac   | cking Device -             |                   |                 |                          |                      |                                     |        |                   |
| 🕵 Requests                                   |                    |                            |                   |                 |                          |                      |                                     |        |                   |
| My Requests<br>User Role Requests            | Device Name        | Device Model               | Manufacturer Name | Device Category | Intended Use             | Airline<br>Approvals | IATA Air Cargo<br>Device Assessment | Manage | 1                 |
| Station Management                           | HumidityTrack -178 | TLTR1234 - yht             | UAT3 SP           | Active device   | m - notwj c              | Ξ                    | -                                   | :      |                   |
| Create New Station                           | Light monitor      | LM1                        | UAT3 SP           | Active device   | Monitor light confitions | Ξ                    | Pending payment                     | :      |                   |
| Remote Validations<br>Become Station Manager | Pressure monitor   | PM1                        | UAT3 SP           | Active device   | Monitor pressure in co   |                      | Approved                            | :      |                   |
| Become Company Admin                         | Tilt tracker       | TLTR1234                   | UAT3 SP           | Passive Device  | Tilt monitoring          | Ξ                    | -                                   | :      |                   |
| S Audits and Certifications                  | Tracker 1          | Tracker 1                  | UAT3 SP           | Active device   | Track location           | Ξ                    | Approved                            | :      |                   |
| Schedule Audits                              |                    |                            |                   |                 |                          |                      |                                     |        | Edit              |
| Audit Report and Certificate<br>Sharing      |                    | Scroll to see tuli detalls |                   | « < 1 > »       |                          |                      | + Register                          | Requi  | est air<br>oprova |
| Audit Requests                               |                    |                            |                   |                 |                          |                      |                                     | Re     | emove             |

| omepage > ONE SOURCE                                       |                    |                          |                                    |                            |          |               |                      | Browse ONE                          | Source     |
|------------------------------------------------------------|--------------------|--------------------------|------------------------------------|----------------------------|----------|---------------|----------------------|-------------------------------------|------------|
| Overview                                                   | Registered Device  | s                        |                                    |                            |          |               |                      |                                     |            |
| Alerts and Events                                          |                    |                          |                                    |                            |          |               |                      |                                     |            |
| See all                                                    | Device type Trac   | king Device -            |                                    |                            |          |               |                      |                                     |            |
| Requests                                                   |                    |                          |                                    |                            |          |               |                      |                                     |            |
| My Requests<br>User Role Requests                          | Device Name        | Device Model             | Manufacturer Name                  | Device Category            | Intended | Use           | Airline<br>Approvals | IATA Air Cargo<br>Device Assessment | Manage     |
| Station Management                                         | HumidityTrack -178 | Request airlin           | e approval                         |                            | ×        |               | E                    | -                                   | :          |
| Create New Station                                         | Light monitor      | To request airline appro | val, you need to select the airlin | es you seek approval from. |          | nt confitions | Ξ                    | Pending payment                     | :          |
| Remote Validations<br>Become Station Manager               | Pressure monitor   | O Search and add         | airline                            |                            |          | essure in co  |                      | Approved                            | :          |
| Become Company Admin                                       | Tilt tracker       | Air                      |                                    |                            |          | ing           | Ξ                    |                                     | :          |
| Audits and Certifications                                  | Tracker 1          | Air France - 057         |                                    | _                          |          | ion           | E                    | Approved                            | :          |
| Schedule Audits<br>Audit Report and Certificate<br>Sharing |                    |                          | Cancel                             | Submit                     |          |               |                      | + Register                          | new device |
| Audit Requests                                             |                    |                          |                                    |                            |          |               |                      |                                     |            |
| Device Management                                          |                    |                          |                                    |                            |          |               |                      |                                     |            |
| Registered Devices                                         |                    |                          |                                    |                            |          |               |                      |                                     |            |
| Requests & Approvals                                       |                    |                          |                                    |                            |          |               |                      |                                     |            |

### 6.4.4 Request new Acknowledgement of existing approval

You can request acknowledgement of existing approval from airlines who have previously approved your device outside of the system.

To do this, you need to access the Requests & Approvals subsection and click on the Acknowledgement of existing approval tab. You need to then click on Request new acknowledgement of approval, select the device you wish to request the acknowledgement for then select the airlines from which the acknowledgement is requested. Submitting the request for acknowledgement will generate a notification to selected airlines. You will be notified about the outcome of the airline acknowledgement.

| Aders and Events   See al     Approval Requests   My Requests   User Role Requests   Station Management   Create New Station   Remote Validations   Becomes Station Manager   Second Company Admin   Statist and Certifications   Schedule Audits   Audit Requests   Audit Report and Certifications   Audit Report and Certifications   Audit Report and Certifications   Audit Report and Certifications   Audit Report and Certifications                                                                                                    |                                                           | Requests                         |                                |                                  |                                      |                    |                         |
|----------------------------------------------------------------------------------------------------|-----------------------------------------------------------|----------------------------------|--------------------------------|----------------------------------|--------------------------------------|--------------------|-------------------------|
| Requests   My Requests   User Role Requests   Station Management   Create New Station   Remote Validations   Become Station   Statius   Approved   Arline1   03.05.2024   03.05.2024   Tracking Device   Tracking Device   Stroil to see full details                                                                                                    | Alerts and Events                                         | Approval Requests                | Acknowledgements of exis       | sting approvals                  |                                      |                    |                         |
| User Role Requests  All Requests   Pending Request   Approved Request   Request Date   Reply Date   Device Type   Device Type                                                                                        Status Approved Approved Approved Request Date Reply Date Device Type Device Tracking Device Tracking Device </td <td>Requests</td> <td>Attention, only use thi</td> <td>s option for devices that have</td> <td>been previously approved outside</td> <td>the system by the organization.</td> <td></td> <td></td>                                                                                                    | Requests                                                  | Attention, only use thi          | s option for devices that have | been previously approved outside | the system by the organization.      |                    |                         |
| Station Management     Status     Approver     Request Date     Reply Date     Device Type     Device       Main Station Management     Approved     Atrine1     03.05.2024     03.05.2024     Tracking Device     Tracking Device       Become Station Management     Become Station Management     Scroll to see full details     * Request new acknowledgement of approva       Audit Report and Certifications     Schedule Audits       Audit Report and Certifications       Audit Report and Certifications       Audit Report and Certifications       Audit Report and Certifications       Audit Report and Certifications       Audit Report and Certifications       Audit Report and Certifications       Audit Report and Certifications       Audit Report and Certifications       Audit Report and Certifications       Audit Report and Certifications       Audit Report and Certifications                                                                                                    | User Role Requests                                        | <ul> <li>All Requests</li> </ul> | O Pending Request              | O Approved Request               | <ul> <li>Rejected Request</li> </ul> |                    |                         |
| Create New Station     Status     Approver     Reguest Date     Reply Date     Device Type     Device       Remote Validations     Approved     Atriline 1     03.05.2024     03.05.2024     Tracking Device     Tracking Device       Become Station Manager     Scroll to see full details     *     *     *     *     *       Audits and Certifications     Scroll to see full details     *     *     *     *     *       Audit Report and Certifications     *     *     *     *     *     *     *       Audit Report and Certifications     *     *     *     *     *     *     *       Audit Report and Certifications     *     *     *     *     *     *     *       Audit Report and Certifications     *     *     *     *     *     *     *       Audit Report and Certifications     *     *     *     *     *     *     *     *       Audit Report and Certifications     *     *     *     *     *     *     *     *       Audit Report and Certifications     *     *     *     *     *     *     *     *       Audit History     *     *     *     *     *     *                                                                                                    | Station Management                                        |                                  |                                |                                  |                                      |                    |                         |
| Remote Validations Approved Atrine1 03.05.2024 03.05.2024 Tracking Device Tracking Device Tracking Device   Become Company Admin Scroll to see full details <tabulary details<="" full="" scroll="" see="" td="" to=""> <tabulary details<="" full="" scroll="" see="" td="" to=""> <tabulary details<="" full="" scroll="" see="" td="" to="">   Audit Report and Certifications  <tabulary details<="" full="" scroll="" see="" td="" to=""> <tabulary details<="" full="" scroll="" see="" td="" to=""> <tabulary details<="" full="" scroll="" see="" td="" to="">   Audit Report and Certifications  <tabulary details<="" full="" scroll="" see="" td="" to=""> <tabulary details<="" full="" scroll="" see="" td="" to="">   Audit Report and Certifications  <tabulary details<="" full="" scroll="" see="" td="" to=""> <tabulary details<="" full="" scroll="" see="" td="" to="">   Audit Report and Certifications  <tabulary details<="" full="" scroll="" see="" td="" to=""> <tabulary details<="" full="" scroll="" see="" td="" to="">   Audit Report and Certifications  <tabulary details<="" full="" scroll="" see="" td="" to=""> <tabulary details<="" full="" scroll="" see="" td="" to="">   Audit Report and Certifications  <tabulary details<="" full="" scroll="" see="" td="" to=""> <tabulary details<="" full="" scroll="" see="" td="" to="">   Audit Report and Certifications  <tabulary details<="" full="" scroll="" see="" td="" to=""> <tabulary details<="" full="" scroll="" see="" td="" to="">   Audit Report and Certifications  <tabulary details<="" full="" scroll="" see="" td="" to=""> <tabulary details<="" full="" scroll="" see="" td="" to="">   Audit History  <tabulary details<="" full="" scroll="" see="" td="" to=""> <tabulary details<="" full="" scroll="" see="" td="" to=""> </tabulary> </tabulary> </tabulary> </tabulary> </tabulary> </tabulary></tabulary></tabulary></tabulary></tabulary></tabulary></tabulary></tabulary></tabulary></tabulary></tabulary></tabulary></tabulary></tabulary></tabulary></tabulary></tabulary> | Create New Station                                        | Status                           | Approver                       | Request Date                     | Reply Date                           | Device Type        | Devi                    |
| Become Station Manager       Become Company Admin       Audits and Certifications       Schedule Audits       Audit Report and Certificate<br>Sharing       Audit Reports       Audit History                                                                                                    | Remote Validations                                        | Approved                         | Airline1                       | 03.05.2024                       | 03.05.2024                           | Tracking Device    | Track                   |
| Audits and Certifications       Schedule Audits       Audit Reguests       Audit History                                                                                                    | Become Station Manager<br>Become Company Admin            | Scroll to see full details       |                                |                                  |                                      | + Request new ackr | nowledgement of approva |
| Schedule Audits<br>Audit Report and Certificate<br>Sharing<br>Audit Requests<br>Audit History                                                                                                    | Audits and Certifications                                 |                                  |                                | « < ·                            | 1 → »                                |                    |                         |
| Audit Report and Certificate<br>Sharing<br>Audit Requests<br>Audit History                                                                                                    | Schedule Audits                                           |                                  |                                |                                  |                                      |                    |                         |
| Audit Requests Audit History                                                                                                    |                                                           |                                  |                                |                                  |                                      |                    |                         |
| Audit History                                                                                                    | Audit Report and Certificate<br>Sharing                   |                                  |                                |                                  |                                      |                    |                         |
|                                                                                                    | Audit Report and Certificate<br>Sharing<br>Audit Requests |                                  |                                |                                  |                                      |                    |                         |

| To request airline appro-            | ral, you need to select the airlines you seek approval from. |                                                                                                    |
|--------------------------------------|--------------------------------------------------------------|----------------------------------------------------------------------------------------------------|
| o Device Assessment O Search and add | lirline                                                      |                                                                                                    |
| 4                                    | Add                                                          |                                                                                                    |
| Air France                           |                                                              |                                                                                                    |
| Airline1                             |                                                              |                                                                                                    |
| Atlas Air                            |                                                              |                                                                                                    |
|                                      |                                                              |                                                                                                    |
| Not finding the Alifine              | s you are looking for? Contact us                            |                                                                                                    |
| recentury are remained               |                                                              |                                                                                                    |
|                                      | Device Assessment                                            | Device Assessment  C Search and add abline  Add  Air France  Aitment  Attas Air  Net finding the Astrees you are looking for? Contact us |

## 7. Device Approval Management Section for Airlines

## 7.1. Permission settings

Tracking Device Approval Manager is a specific role for airlines which allows you to review and manage incoming Device Approval Requests from Solution Providers.

The Tracking Device Approval Managers have the right to confirm/manage Acknowledgement of existing approvals and if Device Approval Review function is selected, to approve devices requests made through ONE Source.

You can request/remove this role under the Permission settings subsection.

|                          | Customer Services V Support      | <b>√</b> Q                                                                                                    | SEARCH 📫 🔼      |
|--------------------------|----------------------------------|----------------------------------------------------------------------------------------------------|-----------------|
| Overview                 | Permission Settings              |                                                                                                    |                 |
| Alerts and Events        | ROLE                             | DESCRIPTION                                                                                                    | REVIEW FUNCTION |
| See all                  | Tracking Device Approval Manager | Reviews and manages requests from device manufacturers for the approval of tracking<br>devices to be utilized on your company's aircraft and requests to acknowledge existing | ✓ i In Progress |
| Requests                 |                                  | approvals that have been made outside the system.                                                                                                    |                 |
| My Requests              |                                  |                                                                                                    |                 |
| Pending User Approvals   |                                  |                                                                                                    |                 |
| Facility Management      |                                  |                                                                                                    |                 |
| Create New Station       |                                  |                                                                                                    |                 |
| Become Station Manage    |                                  |                                                                                                    |                 |
| Become Company Admin     |                                  |                                                                                                    |                 |
| Audits and Certification | S                                |                                                                                                    |                 |
| Schedule Audits          |                                  |                                                                                                    |                 |
| Audit Requests           |                                  |                                                                                                    |                 |
| Validation History       |                                  |                                                                                                    |                 |
| Oevice Approval Manage   | nent                             |                                                                                                    |                 |
| Permission Settings      |                                  |                                                                                                    |                 |
| Remote Validations       |                                  |                                                                                                    |                 |
| Purchase Remote Valida   | ion                              |                                                                                                    |                 |
| Open Remote Validation   |                                  |                                                                                                    |                 |
| Remote Validation Histor | /                                |                                                                                                    |                 |

| domepage > ONE SOURCE        |                                  |                                                                                                    | Browse ONE Source |
|------------------------------|----------------------------------|----------------------------------------------------------------------------------------------------|-------------------|
| Overview <                   | ROLE                             | DESCRIPTION                                                                                                    | REVIEW FUNCTION   |
| Alerts and Events            | Tracking Device Approval Manager | Reviews and manages requests from device manufacturers for the approval of tracking<br>devices to be utilized on your company's aircraft and requests to acknowledge existing<br>approvals that have been made outside the system. |                   |
|                              |                                  |                                                                                                    |                   |
| My Demiaste                  |                                  |                                                                                                    |                   |
| Pending User Approvals       |                                  |                                                                                                    |                   |
|                              |                                  |                                                                                                    |                   |
| Station Management           |                                  |                                                                                                    |                   |
| Create New Station           |                                  |                                                                                                    |                   |
| Remote Validations           |                                  |                                                                                                    |                   |
| Become Station Manager       |                                  |                                                                                                    |                   |
| Become Company Admin         |                                  |                                                                                                    |                   |
| Audits and Certifications    |                                  |                                                                                                    |                   |
| Schedule Audits              |                                  |                                                                                                    |                   |
| Audit Report and Certificate |                                  |                                                                                                    |                   |
| Sharing                      |                                  |                                                                                                    |                   |
| Audit Requests               |                                  |                                                                                                    |                   |
| Audit History                |                                  |                                                                                                    |                   |
| O Device Approval Management |                                  |                                                                                                    |                   |
| Permission Settings          |                                  |                                                                                                    |                   |
| r onnosion ootango           |                                  |                                                                                                    |                   |

## 7.2. Requests

### 7.2.1 Airline Approvals following IATA Air Cargo Device Assessment

Airlines are notified about approval requested by device manufacturers for cargo devices once IATA Air Cargo Device Assessment has been completed by the independent validator.

As a Tracking Device Approval Manager, you can access the Validator application to review the submitted documentation and approve or reject the approval request. Upon positive outcome the approval of the airline is added to the registered devices table under manufacturer profile and approved devices table under airline profile.

| ТАТА                                     | Customer<br>Portal             | Services 🗸 Help | ~                  |                                      |                    | Q SEARCH 🧯             |                       |
|------------------------------------------|--------------------------------|-----------------|--------------------|--------------------------------------|--------------------|------------------------|-----------------------|
| lomepage > ONE SOURCE<br>Overview        | Requests                       |                 |                    |                                      |                    |                        | Browse ONE Source 🖌   |
| Alerts and Events                        | Approval Re                    | quests cknowle  | dgements of existi | ng approvals                         |                    |                        |                       |
| Requests My Requests                     | <ul> <li>All Reques</li> </ul> | ts O Per        | ding Request       | <ul> <li>Approved Request</li> </ul> | O Rejected Request |                        |                       |
| User Role Requests                       | Case                           | Status          | Request Date       | Device Type                          | Requestor Account  | Requestor Name         | E Questionnaire       |
| 5 Station Management                     | 16510168                       | Revoked         | 19/06/2024         | Tracking Device                      | Trial Devices SA   | Tim Trial              | т                     |
| Create New Station<br>Remote Validations | 16508255                       | Approved        | 14/05/2024         | Tracking Device                      | UAT3 SP            | Tom Test               | P >                   |
| Become Station Manager                   | 16507845                       | Pending review  | 02/05/2024         | Tracking Device                      | UAT SP2            | UAT2 Solution Provider | c s                   |
| Become Company Admin                     | 16507843                       | Pending review  | 02/05/2024         | Tracking Device                      | UAT SP2            | UAT2 Solution Provider | G Go to questionnaire |
| Audits and Certifications                | 16507837                       | Approved        | 01/05/2024         | Tracking Device                      | UAT SP2            | UAT2 Solution Provider | c )                   |
| Schedule Audits                          | _                              |                 |                    |                                      |                    |                        |                       |
| Audit Report and Certificate<br>Sharing  | Scroll to see ful              | details         |                    | ~ ~                                  | : <b>1</b> > »     |                        |                       |
| Audit Requests                           |                                |                 |                    |                                      |                    |                        |                       |
| Audit History                            |                                |                 |                    |                                      |                    |                        |                       |
| 📀 Device Approval Management             |                                |                 |                    |                                      |                    |                        |                       |
| Permission Settings                      |                                |                 |                    |                                      |                    |                        |                       |
| Requests                                 |                                |                 |                    |                                      |                    |                        |                       |
| Approved Devices                         |                                |                 |                    |                                      |                    |                        |                       |
| Results ONE Course                       |                                |                 |                    |                                      |                    |                        |                       |
| Browse ONE Source                        |                                |                 |                    |                                      |                    |                        |                       |

### 7.2.2 Acknowledgement of existing approval

Airlines are notified about Acknowledgement of existing approval requested by device manufacturers for cargo devices. As Tracking device Approval Manager, you can approve or reject the acknowledgement. Upon positive outcome the approval of the airline is added to the registered devices table under manufacturer profile and approved devices table under airline profile.

| Acts and Events   See al   Acts and Events   See al   Approval Requests   My Requests   User Role Requests   All Requests   All Requests   Become Station Managernent   Recuests   Station Managernent   Create New Station   Recome Validation   Become Company Admin   Approved   2006/2024   Tracking Device   Audit And Certifications   Schedule Audits   Approved   2005/2024   Tracking Device   Markit Report and Certifications   Schedule Audits   Approved   3005/2024   Tracking Device   Markit Report and Certifications   Schedule Audits   Approved   3005/2024   Tracking Device   Markit Report and Certifications   Schedule Audits   Approved   3005/2024   Tracking Device   Vert & Approved   3005/2024   Tracking Device   Vart Selution Provider   Approved   3005/2024   Tracking Device   Vart Selution Provider   Approved   3005/2024   Tracking Device   Vart Selution Provider   Approved   3005/2024   Tracking Device   Vart Selution Provider   Approved   3005/2024   Tracking Device   Vart Selution Provider<                                                                                                    | NE Source  | Browse ON        |                        |                                      |                                      |                                     |                       | mepage > ONE SOURCE          |
|----------------------------------------------------------------------------------------------------|------------|------------------|------------------------|--------------------------------------|--------------------------------------|-------------------------------------|-----------------------|------------------------------|
| Alerts and Events   See all     Alerts and Events   See all     Approval Requests   W Requests   User Role Requests   Station Management   Create New Station   Remote Validations   Become Station Management   O reade New Station   Approved   2006/2024   Tracking Device   Audit Requests   Audit Requests   Approved   03/05/2024   Tracking Device   UAT SPI <                                                                                                    |            |                  |                        |                                      |                                      |                                     | Requests              | Overview <                   |
| See all Approval Requests Acknowledgements of existing approvals   Requests My Requests   User Role Requests All Requests   Station Management   Create New Station   Remote Validations   Become Company Admin   Schedule Audits   Audit Report and Certificates   Shation Kanagement   Audit Report and Certificates   Audit Report and Certificates   Audit Report and Certificates   Audit Report and Certificates   Audit History   Device Approved   Obs/2024   Tracking Device   Utart Schedule Audits   Audit History   Device Approved   Obs/2024   Tracking Device   Utart Schedule Audits   Audit History   Device Approved   Obs/2024   Tracking Device   Utart Schedule Audits   Audit History   Device Approved   Obs/2024   Tracking Device   Utart Schedule   Audit History   Device Approved   Obs/2024   Tracking Device   Uatt Schedule   Audit History   Device Approved   Obs/2024   Tracking Device   Uatt Schedule   Audit Report Schedule   Audit Report Schedule   Audit Report Schedule   Obs/2024   Tracking Device   Uatt Schedule   Audit Report Schedule   Approved   Obs                                                                                                    |            |                  |                        |                                      |                                      |                                     |                       | Alerts and Events            |
| Requests       My Requests       All Requests       Pending Request       Approved Request       Rejected Request       Rejected Request         Station Management       Status       Request Date       Device Type       Requestor Account       Requestor Name       Device Name         Aufits and Certifications       Status       Rejected       20/06/2024       Tracking Device       Airline 1       Airline Airline 1       To - Locator         Audits and Certifications       Rejected       20/06/2024       Tracking Device       Trial Devices SA       Tim Trial       To - Temperature         Audit Report and Certificate       Rejected       29/05/2024       Tracking Device       UAT SP1       UAT Solution Provider       NavStar         Audit History       03/05/2024       Tracking Device       UAT SP1       UAT Solution Provider       Tracker 14         Audit History       02/05/2024       Tracking Device       UAT SP1       UAT Solution Provider       Tit tracker 144         Approved       03/05/2024       Tracking Device       UAT SP1       UAT Solution Provider       Tit tracker 14         Audit History       Device Approved       02/05/2024       Tracking Device       UAT SP1       UAT Solution Provider       Tit tracker 14         Approved       01/05/2024       Tracking De                                                                                                    |            |                  |                        |                                      | ting approvals                       | Acknowledgements of exis            | Approval Requests     | See all                      |
| My Requests       All Requests       All Requests       All Requests       All Requests       Approved Request       Request       Regeted       Status       Regeted       Status       Regeted       Status       Request       Request       Approved       Status       Request       Approved       Status       Request       Approved       Status       Status       Request       Approved       Status       Request       Approved       Status       Request       Approved       Status       Request       Approved       Status       Request       Approved       Status       Status       Status       Request <td></td> <td></td> <td></td> <td>zation.</td> <td>ously approved by your organi</td> <td>ve devices that have been previ</td> <td>Attention, only appro</td> <td>Requests</td> |            |                  |                        | zation.                              | ously approved by your organi        | ve devices that have been previ     | Attention, only appro | Requests                     |
| User Role Request       All Requests       Pending Request       Approved Request       Rejected Request         Station Management       Create New Station       Request Date       Device Type       Requestor Account       Requestor Name       Device Name         Remote Validations       Become Station Manager       Approved       20/06/2024       Tracking Device       Airline 1       Airline Airline 1       TD - Locator         Audits and Certifications       Schedule Audits       Approved       20/06/2024       Tracking Device       Airline 1       Airline Airline 1       Test Device 234         Audit Report and Certifications       Rejected       29/05/2024       Tracking Device       Trial Devices SA       Tim Trial       TD - Temperature         Audit Requests       Approved       13/05/2024       Tracking Device       UAT SP1       UAT Solution Provider       NavStar         Audit Requests       Audit History       03/05/2024       Tracking Device       UAT SP1       UAT Solution Provider       Tilt tracker 444         Device Approval Management       01/05/2024       Tracking Device       UAT SP2       UAT Solution Provider       Tilt tracker 444                                                                                                    |            |                  |                        |                                      |                                      |                                     |                       | My Requests                  |
| Station Management         Station Management         Status         Request Date         Device Type         Requestor Account         Requestor Name         Device Name           Remote Validations         Approved         20/06/2024         Tracking Device         Airline 1         Airline Airline 1         TD - Locator           Become Station Manager         Approved         20/06/2024         Tracking Device         Airline 1         Airline Airline 1         TD - Locator           Audits and Certifications         Approved         19/06/2024         Tracking Device         Trial Devices SA         Tim Trial         TD - Temperature           Audit Report and Certificates         Rejected         29/05/2024         Tracking Device         UAT SP1         UAT Solution Provider         NavStar           Audit Report and Certificates         Approved         03/05/2024         Tracking Device         UAT SP1         UAT Solution Provider         NavStar           Audit Requests         Audit History         Cancelled         02/05/2024         Tracking Device         UAT SP1         UAT Solution Provider         Tit tracker 444           Device Approval Management         Approved         01/05/2024         Tracking Device         UAT SP1         UAT Solution Provider         Tit tracker 444                                                                                                    |            |                  |                        | <ul> <li>Rejected Request</li> </ul> | <ul> <li>Approved Request</li> </ul> | <ul> <li>Pending Request</li> </ul> | All Requests          | User Role Requests           |
| Create New Station         Status         Request Date         Device Type         Requestor Account         Requestor Name         Device Name           Remote Validations         Approved         20/06/2024         Tracking Device         Airline 1         Airline Airline 1         TD - Locator           Become Station Manager         Approved         20/06/2024         Tracking Device         Airline 1         Airline Airline 1         TD - Locator           Audits and Certifications<br>Schedule Audits         Approved         19/06/2024         Tracking Device         Trial Devices SA         Tim Trial         TD - Temperature           Audit Report and Certifications<br>Sharing         Approved         19/05/2024         Tracking Device         UAT SP1         UAT Solution Provider         NavStar           Audit Report and Certificate<br>Sharing         Approved         03/05/2024         Tracking Device         UAT SP1         UAT Solution Provider         Tit tracker 14           Audit Heigort and Certificate<br>Sharing         Approved         03/05/2024         Tracking Device         UAT SP1         UAT Solution Provider         Tit tracker 444           Device Approval Management         Approved         01/05/2024         Tracking Device         UAT SP2         UAT Solution Provider         GEOLOCATOR                                                                                |            |                  |                        |                                      |                                      |                                     |                       | Station Management           |
| Remote Validations         Approved         20/06/2024         Tracking Device         Airline 1         Airline Airline 1         TD - Locator           Become Station Manager         Approved         20/06/2024         Tracking Device         Airline 1         Airline Airline 1         Test Device 234           Audits and Certifications         Approved         19/06/2024         Tracking Device         Trial Devices SA         Tim Trial         To - Temperature           Schedule Audits         Rejected         29/05/2024         Tracking Device         UAT SP1         UAT Solution Provider         NavStar           Audit Report and Certificate<br>Sharing         Approved         13/05/2024         Tracking Device         UAT SP1         UAT Solution Provider         NavStar           Audit Reput sts         Approved         03/05/2024         Tracking Device         UAT SP         Tom Test         Tracker 14           Audit History         Cancelled         02/05/2024         Tracking Device         UAT SP1         UAT Solution Provider         Tilt tracker 444           Device Approval Management         Approved         01/05/2024         Tracking Device         UAT SP2         UAT Solution Provider         GEOLOCATOR                                                                                                    | Appr       | Device Name      | Requestor Name         | Requestor Account                    | Device Type                          | Request Date                        | Status                | Create New Station           |
| Approved     20/06/2024     Tracking Device     Airline 1     Airline Airline 1     Test Device 234       Audits and Certifications<br>Schedule Audits     Approved     19/06/2024     Tracking Device     Trial Devices SA     Tim Trial     TD - Temperature       Audit Report and Certificate<br>Sharing     Rejected     29/05/2024     Tracking Device     UAT SP1     UAT Solution Provider     NavStar       Audit Report and Certificate<br>Sharing     Approved     03/05/2024     Tracking Device     UAT SP1     UAT Solution Provider     NavStar       Audit History     Cancelled     02/05/2024     Tracking Device     UAT SP1     UAT Solution Provider     Tit tracker 444       Device Approval Management     Approved     01/05/2024     Tracking Device     UAT SP1     UAT Solution Provider     Tit tracker 444                                                                                                    |            | TD - Locator     | Airline Airline1       | Airline1                             | Tracking Device                      | 20/06/2024                          | Approved              | Remote Validations           |
| Audits and Certifications<br>Schedule Audits         Approved         19/06/2024         Tracking Device         Trial Devices SA         Tim Trial         TD - Temperature           Audit Report and Certificate<br>Sharing<br>Audit Requests<br>Audit History         Approved         19/06/2024         Tracking Device         UAT SP1         UAT Solution Provider         NavStar           Device Approved         13/05/2024         Tracking Device         UAT SP1         UAT Solution Provider         NavStar           Device Approved         03/05/2024         Tracking Device         UAT SP1         UAT Solution Provider         Tracker 14           Device Approval Management         Approved         01/05/2024         Tracking Device         UAT SP1         UAT Solution Provider         Tilt tracker 444           Device Approval Management         Approved         01/05/2024         Tracking Device         UAT SP1         UAT Solution Provider         Tilt tracker 444                                                                                                    | 0          | Test Device 234  | Airline Airline1       | Airline1                             | Tracking Device                      | 20/06/2024                          | Approved              | Become Company Admin         |
| Schedule Audits         Rejected         29/05/2024         Tracking Device         UAT SP1         UAT Solution Provider         NavStar           Audit Report and Certificate<br>Sharing         Approved         13/05/2024         Tracking Device         UAT SP1         UAT Solution Provider         NavStar           Audit Requests         Approved         03/05/2024         Tracking Device         UAT SP1         UAT Solution Provider         NavStar           Device Approval Management         02/05/2024         Tracking Device         UAT SP1         UAT Solution Provider         Tilt tracker 444           Device Approval Management         Approved         01/05/2024         Tracking Device         UAT SP2         UAT Solution Provider         GEOLOCATOR                                                                                                    | 0          | TD - Temperature | Tim Trial              | Trial Devices SA                     | Tracking Device                      | 19/06/2024                          | Approved              | Audits and Certifications    |
| Audit Report and Certificate<br>Sharing     Approved     13/05/2024     Tracking Device     GEOLOCATORS       Audit Requests     Approved     03/05/2024     Tracking Device     UAT3 SP     Tom Test     Tracker 1       Audit History     Cancelled     02/05/2024     Tracking Device     UAT SP1     UAT Solution Provider     Tilt tracker 444       Device Approval Management     Approved     01/05/2024     Tracking Device     UAT SP2     UAT2 Solution Provider     GEOLOCATORS                                                                                                    |            | NavStar          | UAT Solution Provider  | UAT SP1                              | Tracking Device                      | 29/05/2024                          | Rejected              | Schedule Audits              |
| Audit Requests         Approved         03/05/2024         Tracking Device         UAT3 SP         Tom Test         Tracker 1           Audit History         Cancelled         02/05/2024         Tracking Device         UAT SP1         UAT Solution Provider         Till tracker 444           Device Approval Management         Approved         01/05/2024         Tracking Device         UAT SP1         UAT Solution Provider         Till tracker 444                                                                                                    | 0          | GEOLOCATOR5      |                        |                                      | Tracking Device                      | 13/05/2024                          | Approved              | Audit Report and Certificate |
| Audit History         Cancelled         02/05/2024         Tracking Device         UAT SP1         UAT Solution Provider         Tilt tracker 444           Device Approval Management         Approved         01/05/2024         Tracking Device         UAT SP1         UAT Solution Provider         Tilt tracker 444                                                                                                    | 0          | Tracker 1        | Tom Test               | UAT3 SP                              | Tracking Device                      | 03/05/2024                          | Approved              | Audit Requests               |
| Device Approval Management Approved 01/05/2024 Tracking Device UAT SP2 UAT2 Solution Provider GEOLOCATOR                                                                                                    | $\bigcirc$ | Tilt tracker 444 | UAT Solution Provider  | UAT SP1                              | Tracking Device                      | 02/05/2024                          | Cancelled             | Audit History                |
|                                                                                                    | 0          | GEOLOCATOR       | UAT2 Solution Provider | UAT SP2                              | Tracking Device                      | 01/05/2024                          | Approved              | Device Approval Management   |
| Permission Settings                                                                                                    |            |                  |                        |                                      |                                      |                                     |                       | Permission Settings          |

## 7.3. Approved Devices

Approved Devices

The Approved devices table lists all devices that have been approved by your airline.

| Overview                          | Approved Devices  |              |                        |                 |                  |                |                                     |       |
|-----------------------------------|-------------------|--------------|------------------------|-----------------|------------------|----------------|-------------------------------------|-------|
| Alerts and Events                 |                   |              |                        |                 |                  |                |                                     |       |
| See all                           | Device type Track | ing Device - |                        |                 |                  |                |                                     |       |
| Requests                          |                   |              |                        |                 |                  |                |                                     |       |
| My Requests<br>User Role Requests | Device Name       | Device Model | Device Manufacturer Na | Device Category | Intended Use     | Approved<br>By | IATA Air Cargo<br>Device Assessment | Manag |
| Station Management                | Test Device 234   | TD234        | TestCompany            | Active device   | Location monitor |                |                                     | :     |
| Create New Station                | TD - Locator      | TD-L         | Trial Devices SA       | Active device   | Location monitor |                | 0                                   | :     |
| Remote Validations                | TD - Temperature  | TD-T         | Trial Devices SA       | Passive Device  | Monitor shipmen  |                |                                     | :     |
| Become Company Admin              | GEOLOCATOR        | GE0111       | UAT SP2                | Active device   | Geolocation      |                |                                     | :     |
| Audits and Certifications         | GEOLOCATOR2       | GE0222       | UAT SP2                | Active device   | Geolocation      |                | 0                                   | :     |
| Schedule Audits                   | GEOLOCATOR5       | GEO555       | UAT SP2                | Active device   | Geolocation      |                | 0                                   | :     |
| Sharing                           | Pressure monitor  | PM1          | UAT3 SP                | Active device   | Monitor pressure |                | 0                                   | :     |
| Audit Requests                    | Tracker 1         | Tracker 1    | UAT3 SP                | Active device   | Track location   |                | 0                                   | :     |

## 8. ONE Source Public Area

This option takes you to the ONE Source public area, where you can see how your stations are displayed and look for your business partners.

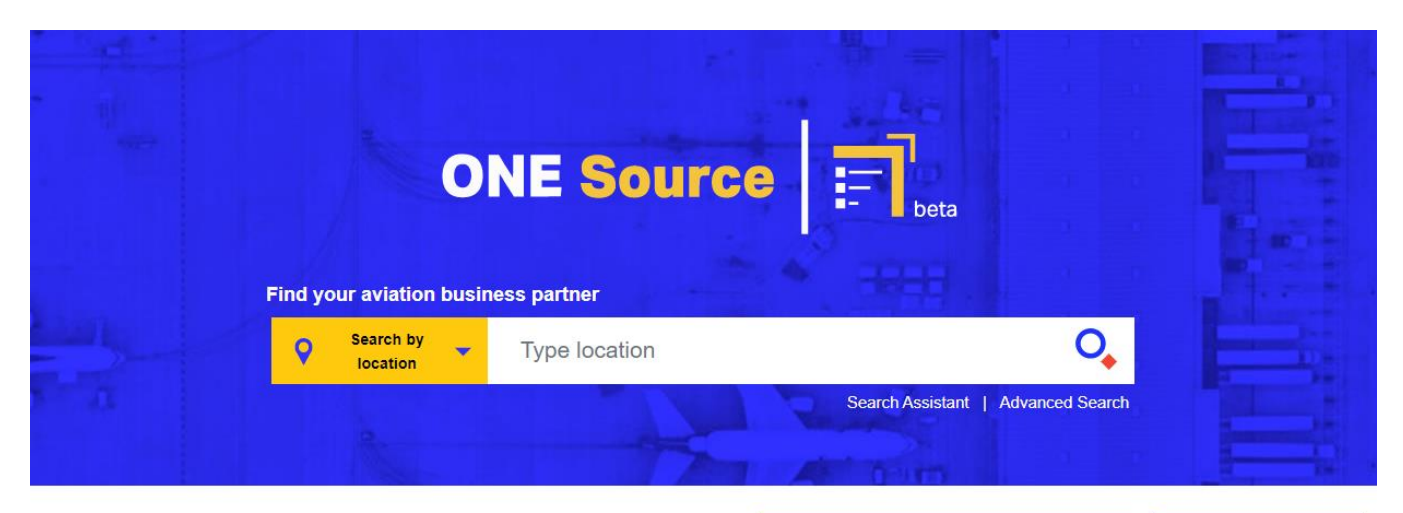

#### What is ONE Source?

IATA ONE Source is the industry platform for validated aviation capability and infrastructure information. Find the right business partner for your needs, from specific infrastructure requirements such as temperature-controlled rooms to IATA certifications. The platform makes it easier for you to find the right services where you need them.

ONE Source only lists information verified through the different IATA validation programs. It guarantees that all the data is accurate, enabling you to make better decisions for your business.

WATCH VIDEO

#### Do you want to be listed?

Attract new customers by creating a free profile on the IATA One Source. Stand out from your competitors and highlight your facility's capacities and IATA certifications and accreditations.

#### Why

should you be listed?

#### Who

is already in ONE Source?